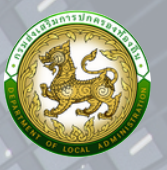

# คู่มือ

# การประเมินภาษีที่ดินและสิ่งปลูกสร้าง และภาษีป้าย ประจำปีภาษี 2568

ໂດຍ

สำนักบริหารการคลังท้องถิ่น กลุ่มงานนโยบายการคลังและพัฒนารายได้ <mark>กรมส่งเสริมปกครองท้องถิ่น</mark>

## เปิดระบบการประเมินภาษีที่ดินและสิ่งปลูกสร้าง และภาษีป้ายประจำปีภาษี 2568

การจัดเก็บรายได้เป็นส่วนของการประเมินภาษีของที่ดินและสิ่งปลูกสร้าง และ การคำนวณภาษีเพื่อจัดเก็บภาษี การแจ้งประเมินภาษี การรับชำระภาษี ตามหลักเกณฑ์ ที่กฎหมายกำหนด ประกอบด้วย

- 1. การประเมินภาษี
- 2. การรับชำระภาษี
- 3. ยื่นแบบ/ประเมินภาษีป้าย
- การรับชำระภาษีป้าย

## ∔ ขั้นตอนการประเมินภาษี

เป็นกา<mark>รคำนวณภาษีที่ดินและสิ่งป</mark>ลูกสร้างตามที่กฎหมายกำหนด โดยระบบจะแสดง รายการเ<mark>จ้าของทรั</mark>พย์สินเป็นรายบุ<mark>คคล มีวิ</mark>ธีการ <mark>ดั</mark>งนี้

5 D V 21

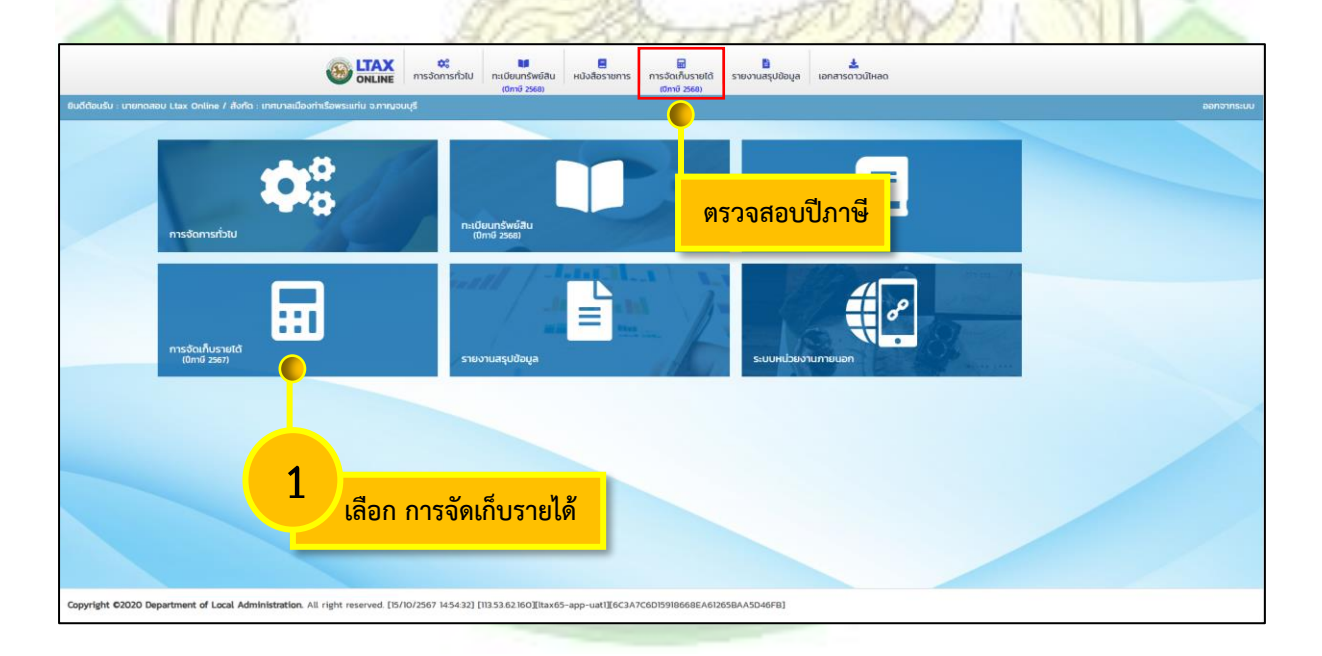

|                                                              |                      | <b>ดะ</b><br>การจัดการทั่วไป | ม<br>ทะเบียนทรัพย์สิน<br>(ปีภาษี 2568) | Hนังสือราชการ    | 📰<br>การจัดเก็บรายได้<br>เปิกาษี 2568) | <mark>ใ</mark><br>รายงานสรุปข้อมูล | 🛓 เอกสารดาวน์ไหลด |      |            |
|--------------------------------------------------------------|----------------------|------------------------------|----------------------------------------|------------------|----------------------------------------|------------------------------------|-------------------|------|------------|
| ยินดีต้อนรับ : นายทดสอบ Ltax Online / สังทัด : เทศบาลเมืองทำ | เรื่อพระแท่น จ.กาญจเ | μξ                           |                                        |                  |                                        |                                    |                   |      | ออกจากระบบ |
|                                                              |                      |                              |                                        |                  | การจัด<br>การประ                       | เก็บรายได้<br>เมินภาษี             |                   |      |            |
|                                                              | Ē                    |                              |                                        |                  | การรับเ<br>ยื่นแบบ                     | กระภาษี<br>/ประเมินภาษีปั          |                   |      |            |
|                                                              |                      | 2                            | เลือ                                   | ก การเ           | ไระเมินภ                               | าษี                                |                   |      |            |
|                                                              |                      | Ξ,                           |                                        |                  |                                        |                                    |                   |      |            |
| การจัดเก็บรายได้<br>(บิฑษี 2567)                             |                      |                              |                                        |                  |                                        |                                    |                   |      |            |
|                                                              |                      |                              |                                        |                  |                                        |                                    |                   |      |            |
|                                                              |                      |                              |                                        |                  |                                        |                                    |                   |      |            |
|                                                              |                      |                              |                                        |                  |                                        |                                    |                   |      |            |
|                                                              |                      |                              |                                        |                  |                                        |                                    |                   |      |            |
|                                                              |                      |                              |                                        |                  |                                        |                                    |                   |      |            |
| Copyright C2020 Department of Local Administration. All      | right reserved. [15/ | 10/2567 14:55:10] [1         | 13.53.62.160][ltax6                    | 5-app-uat1][6C3A | 7C6D15918668EA612                      | 65BAA5D46FB]                       |                   |      |            |
| 131                                                          | 12                   | 5.<br>1. jul                 | -16                                    | 2                | i i                                    |                                    | R                 | A.   | 10         |
| 15111                                                        | A. C.                | A.                           | - 1                                    | 14               |                                        | المرز ا                            | Inne              | 2100 |            |

|                                                                                                    | V.C. NILLE SCA                                                                                                    | 6 19                                                                                                    | - Charles all and                                         |                      |
|----------------------------------------------------------------------------------------------------|----------------------------------------------------------------------------------------------------|----------------------------------------------------------------------------------------------------|-----------------------------------------------------------|----------------------|
|                                                                                                    |                                                                                                    | 🗑 🎽 🏄<br>การจัดเก็บรายได้ รายงานสรุปข้อมูล เอกสารดา:                                                                                                    | วน์โหลด                                                   |                      |
| ยินดีต้อนรับ : เายกดสอบ Ltax Onl                                                                                                    | a a ay y                                                                                                    | (ปีภาษี 2568)                                                                                                    |                                                           | ออกจากระบบ           |
| อายุไระเพิ่มอานี                                                                                                    | 🦯 เลอก บภาษบจจุบน                                                                                                    |                                                                                                    |                                                           | DEVOOI               |
| ด้แหวข้อแล                                                                                                    |                                                                                                    |                                                                                                    |                                                           | REVOOI               |
| 0mii                                                                                                    | 2568                                                                                                    | เลขประจำตัวประชาชน                                                                                                    |                                                           |                      |
| đo                                                                                                    |                                                                                                    | นามสกุล                                                                                                    |                                                           |                      |
| เอกสารการประเมินเลขที่                                                                                                    |                                                                                                    |                                                                                                    |                                                           |                      |
| ค้นหา แสดงทั้งหมด เริ่มกันหาวิหม่ ออกราย                                                                                                    | nu Excel                                                                                                    |                                                                                                    |                                                           |                      |
|                                                                                                    |                                                                                                    |                                                                                                    |                                                           |                      |
|                                                                                                    | ໄມ່ພບໃ                                                                                                    | อมูลตามเงื่อนไข                                                                                                    |                                                           |                      |
|                                                                                                    |                                                                                                    | เพิ่มข้อมูล                                                                                                    |                                                           |                      |
|                                                                                                    |                                                                                                    | <b>_</b>                                                                                                    |                                                           |                      |
| Copyright ©2020 Department of Local Adminis                                                                                                    | ration. All right reserved 2 992640] [118.175.31.34][ttax65-app-uat1][24CDB                                                                                                    | 78EBB_DSD21EA6B2A9E3462FECA]                                                                                                    |                                                           |                      |
| 111 22 111                                                                                                    | 4                                                                                                    | 15 14                                                                                                    |                                                           |                      |
|                                                                                                    | เลือก เพิ่มข้อมูล                                                                                                    | El El Carlo                                                                                                    | NETT MILLING                                              |                      |
| COP ON A                                                                                                    | WW 2                                                                                                    |                                                                                                    |                                                           |                      |
|                                                                                                    | 1111                                                                                                    | 10 m                                                                                                    |                                                           |                      |
|                                                                                                    | 🔊 LTAX 🗳 🖬 🗧                                                                                                    | e 8 ±                                                                                                    |                                                           |                      |
|                                                                                                    |                                                                                                    | การจัดเก็บรายได้ รายงานสรุปข้อมูล เอกสารดา:                                                                                                    | วนโหลด                                                    |                      |
| ยินดีต้อนรับ : นายกดสอบ Ltax Online / สังกัด : เr                                                                                                    |                                                                                                    | การจัดเก็บรายได้ รายงานสรุปข้อมูล เอกสารดา:<br>เปิทาษี 2568)                                                                                                    | วม์ใหลด                                                   | ออกจากระบบ           |
| ยินดีต้อนรับ : นายทดสอบ Ltax Online / สังกัด : เท                                                                                                    | ONLINE การจังการทำใน กลเป็นเกริงหลัง<br>เป็นกลี 25600<br>กามาลเมืองกำหรือพรณฑ์น จากานจนบุรี                                                                                                    | การจัดเก็บรายได้ รายงานสรุปข้อมูล เอกสารดา:<br>เซิกาซี 2568)                                                                                                    | ййнаа                                                     | ออกจากระบบ           |
| ยนต์ต้อนรับ เกมทดสอบ Ltax Online / สังกัด เก<br>การประเมินภาษี                                                                                                    | ัง <b>ONLINE</b> การจังการทำใน กะเดิมเกริงเหลิม หนังสือรายการ<br>(ปกายี 2568)                                                                                                    | การจัดเก็บรายได้ รายงานสรุปข้อมูล เอกสารดา<br>(ซิกาซ์ 2569)                                                                                                    | υδικα                                                     | ออกจากระบบ<br>REV001 |
| ยมดีต้อนชั่ม : เวเขาตลเอบ Ltax Griline / สังกัด : เก<br>การประเมินภาษี<br>เพิ่มต้อมูล                                                                                                    | ONLINE ms3omsrh0l nu0unswalau Hdadossams                                                                                                    | การวิดไก้บรายได้ รายงานสรุปข้อมูล เอกสารดา<br>เดิกซ์ 2560                                                                                                    | มีผลด                                                     | ออกจากระบบ<br>REVOO1 |
| Bมต์ต้อนตัม : เกษาการขอบ Ltax Online / สังกัด : เก<br>การประเมินภาษี<br>เพิ่มข้อมูล<br>ค.ศ.กร้างการแก้ได้ส่งประชันภาษี                                                                                                    | nutadoorhistoesaurku arnayaauyt                                                                                                    | การวิตโก้มรายใต้ รายงามสรุปข้อมูล เอกสารดา:<br>ติกาซ์ 2560                                                                                                    | Ωйнао                                                     | REVOO1               |
| ชิมอีต้อนชั้ม : เทมการขอบ Ltax Online / สังกัจ : เก<br>การประเมินภาษี<br>เพิ่มข้อมูล<br>สังการของกรรมสิทธิ์สิ่งประชิมภาษี<br>เจ้าของกรรมสิทธิ์<br>ชื่อ                                                                                                    |                                                                                                    | การอิกโมธรมได้ รายงานสมุปอนุล เอกสารกา<br>แก้ที่ 2560                                                                                                    | айнао                                                     | REVOO1               |
| ชิมดีต้องหรับ : มามากสอบ Ltax Online / สังกัด : เก<br>การประเมินภาษี<br>เพิ่มข้อมูล<br>สังสาร่างองกรรมสิทธิ์ส่งประเมิมหมื<br>เจ้าของกรรมสิทธิ์<br>ชื่อ<br>เลขประจำตัวประชาชน                                                                                                    |                                                                                                    | nnsanfusuida อากามสมบัติบุล อกการดา<br>ดากวิรรอ<br>รรรมสิทธิ์                                                                                                    | มีผลก<br>                                                 | REVOO1               |
| ชิมดีต้องหรับ เทษภาคของ Ltax Online / สังกัด เท<br>การประเมินภาษี<br>เพิ่มข้อมูล<br>สะหารับของกรรมสิทธิ์ ซึ่งประเมิณหนี<br>ซึ่ง<br>เลขประจำตัวประมาณ<br>ทั้อยู่                                                                                                    |                                                                                                    | การสถกับธายได้ รายงานสมุปอนุล เอกสารดา<br>ดาว 2560                                                                                                    | มใหลด<br>                                                 | REVOO1               |
| ยมดีต้อนหัม "มามากสอบ Ltax Online / สังกัด เข<br>การประเมินภาษี<br>เพิ่มข้อมูล<br>สิงการของกรรมสิทธิ์ ซึ่งระเบินกายี<br>ซึ่ง<br>เลขประจำตัวประเทศน<br>ที่อยู่                                                                                                    |                                                                                                    | การสถกับรายได้ รายงานสนุปอนุล เอกสารกา<br>แก้ที่ 2560                                                                                                    | มีใหลด<br>                                                | REVO01               |
| ยมดีต่อนรับ เวามากลอบ Ltax Online / สังกัด เข<br>การประเมินภาษี<br>เพิ่มขอนูล<br>ศิษาราชออกรรมสิทธิ์<br>ซื่อ<br>เลขประจำตัวประชาชน<br>ที่อยู่                                                                                                    | OKLINE msdomshol nuduunsweite und auf steele (om 3 steele )     Intradioorhistonsuurtu someounte     Someounte      Someounte      Intradioorhistonsuurtu someounte     Intradioorhistonsuurtu someounte     Intradioorhistonsom | msอิกกับรายใช้ รายงานสนุปอยูล เอกสารกา<br>ดากว่า 2560<br>รารามสิทธิ์                                                                                                    | ม์ใหลด<br>                                                | REVOOI               |
| ยมดีต่อนรับ เวานกาดขบ Ltax Online / สังกัด เข<br>การประเมินภาษี<br>เพิ่มขอบูล<br>สิมาร์ว่าดวงกรรมสิทธิ์<br>ชื่อ<br>เสขประวำตัวประชายน<br>ก่อยู่<br>ประเมินภาษี                                                                                                    | OKLINE msdomshol nuduunsweite und auf steele (msdomshol) การสองระหม่าง ราคมอนปร     Okuma (msdomshol) การสองระหม่าง ราคมอนปร     Okuma (msdomshol) การสองระหม่าง ราคมอนปร      Okuma (msdomshol) การสองระหม่าง ราคมอนปร      Okuma (msdomshol | การสถกับรายใช้ รายงานสนุปอยูล เอกสารกา<br>แกร 2560<br>555มสิทธิ์                                                                                                    | ນມີເສດ                                                    | REVO01               |
| ยมดีต่อนรับ : มามากสอบ Ltax Online / สังกัด : มา<br>การประเมินภาษี<br>เพิ่มข้อมูล<br>สิมกะร้างองกรรมสิทธิ์<br>ซึ่ง<br>เสขประจำตัวประเภาชน<br>ที่อยู่<br>ประเมินภาษี<br>เอกสารการประเมินผมที่<br>สำภารไปแผนค์                                                                                                    | OKLINE msdomshol nuduunsweite und aussens     (การ 3566     )     )     )     )     (การ 3566     )     ]     ]     ]     ]     ]     ]     ]     ]     ]     ]     ]     ]     ]     ]     ]     ]     ]     ]     ]     ]     ]     ]     ]     ]     ]     ]     ]     ]     ]     ]     ]     ]     [     ]     ]     ]     ]     ]     ]     [     ]     ]     ]     ]     ]     ]     ]     ]     ]     [     ]     ]     ]     ]     [     ]     ]     ]     [     ]     ]     [     ]     ]     [     ]     [     ]     ]     [     ]     ]     [     ]     [     ]     ]     [     ]     ]     [     ]     ]     [     ]     [     ]     ]     [     ]     ]     [     ]     [     ]     ]     [     ]     ]     [     ]     [     ]     [     ]     [     ]     ]     [     ]     [     ]     [     ]     [     ]     [     ]     [     ]     [     ]     [     ]     [     ]     [     ]     [     ]     [     ]     [     ]     [     ]     [     ]     [     ]     [     ]     [     ]     [     ]     [     ]     [     ]     [     ]     [     ]     [     ]     [     ]     [     ]     [     ]     [     ]     [     ]     [     ]     [     ]     [     ]     [     ]     [     ]     [     ]     [     ]     [     ]     [     ]     [     ]     [     ]     [     ]     [     ]     [     ]     [     ]     [     ]     [     ]     [     ]     [     ]     [     ]     [     ]     [     ]     [     ]     [     ]     [     ]     [     ]     [     ]     [     ]     [     ]     [     ]     [     ]     [     ]     [     ]     [     ]     [     ]     [     ]     [     ]     [     ]     [     ]     [     ]     [     ]     [     ]     [     ]     [     ]     [     ]     [     ]     [     ]     [     ]     [     ]     [     ]     [     ]     [     ]     [     ]     [     ]     [     ]     [     ]     [     ]     [     ]     [     ]     [     ]     [     ]     [     ]     [     ]     [     ]     [     ]     [     ]     [     ]     [     ]     [     ]     [     ]     [     ]     [     ]     [     ]     [     ]     [     ]     [     ]     [     ]     [     ]     [ | การอิณโมธรมใช้ รายงามสมุปอนูล เอกสารกา<br>แกร 2560<br>555มสิทธิ์<br>รวรมสิทธิ์<br>                                                                                                    | 000                                                       | REVOOI               |
| ยมดีต่อนรับ เวานาตอสอบ Ltax Online / สังกัด เข<br>การประเมินภาษี<br>เพิ่มขอนูล<br>ช้อ<br>เสขประจำตัวประชาชน<br>ก่อยู่<br>ประเมินภาษี<br>เอกสารการประเมินผมที่<br>สำภาวที่ดับและส่งปลูกสร้าง<br>ภาษ์เสี่ยงหวัน                                                                                                    | Contine addression addression addression addressions (cond 2666)       mutadooink@wsuitu armuout@       5       1       5       1       6       1       1       5       1       1       1       1       1                                                                                                    | การอิณโมธรมใช้ รายงามสมุปอนูล เอกสารกา<br>อากว่า 2560<br>5 75มสิทธิ์<br>*<br>*<br>*<br>*<br>*<br>*<br>*<br>*<br>*                                                                                                    | ۵۵۵<br>۵۵۵                                                | REVOOI               |
| ยมดีต่อนรับ เวานาตาสอบ Ltax Online / สังกัด เข<br>การประเมินภาษี<br>เพิ่มข้อมูล<br>ดีเขาของกรรมสิทธิ์ ซึ่งอ<br>เลขประวำตัวประชายน<br>ก่อยู่<br>ประเมินภาษี<br>เอกสารการประเมินเลยท์<br>ส่านาดีกัดและส่งปลุกสร้าง<br>ภาษีเสี่งอยาวัน                                                                                           | OKLINE         msdomshol         nuddunskeðu         udsdossens           muaddoshtsfensulti smuoutt         เอก สันหาเจ้าของก         เพื่อประเมินภาษี                                                                                                    | การอิณโมธรมใช้ รายงามสมุปขอมูล เอกสารการ<br>อากว่า 2560<br>5 <b>5 5 ม.สิ.ทธิ์</b><br>4<br>• มินกัประเบินภาช<br>รวมขอดมาเว็น<br>รวมขอดมาเว็น                                                                                                    | Δ000<br>0.00                                              | REVOOI               |
| ชินซีอัตร์มี : เทนาดถอบ Ltax Online / สังกัด : เก<br>การประเมินภาษี<br>เพิ่มข้อมูล<br>โหละรว้องการแล้กต์สิ่งประเมินหน้<br>ซึ่ง<br>เลขประจำตัวประเภายน<br>ทั้งยุ<br>ประเมินภาษี<br>เอกสารหร่อะเมินลอยที่<br>สำหางไก้ดินและสิ่งปลูกสร้าง<br>กาษีเสี่งสาวในเลลอกสม่อน<br>กอนสื่อ ท่าภาษีที่ดินและสิ่งปลูกสร้าง                   | OKLINE         Indonus/value         แปงสองรายการ           Immaidoointicionesauriu         374000         374000           Immaidoointicionesauriu         Immaidoointicionesauriu         Immaidoointicionesauriu           Immaidoointicionesauriu         Immaidoointicionesauriu         Immaidoointicionesauriu           Immaidoointicionesauriu         Immaidoointicionesauriu         Immaidoointicionesauriu           Immaidoointicionesauriu         Immaidoointicionesauriu         Immaidoointicionesauriu           Immaidoointicionesauriu         Immaidoointicionesauriu         Immaidoointicionesauriu           Immaidoointicionesauriu         Immaidoointicionesauriu         Immaidoointicionesauriu           Immaidoointicionesauriu         Immaidoointicionesauriu         Immaidoointicionesauriu           Immaidoointicionesauriu         Immaidoointicionesauriu         Immaidoointicionesauriu           Immaidoointicionesauriu         Immaidoointicionesauriu         Immaidoointicionesauriu           Immaidoointicionesauriu         Immaidoointicionesauriu         Immaidoointicionesauriu           Immaidoointicionesauriu         Immaidoointicionesauriu         Immaidoointicionesauriu           Immaidoointicionesauriu         Immaidoointicionesauriu         Immaidoointicionesauriu           Immaidoointicionesauriu         Immaidoointicionticionesauriu         Immaidoointiciones                                                                                                    | การอิณโมธรมใช้ รายงามสมุปขอมูล เอกสารการ<br>อากว่า 2560<br>555มเสิทธิ์<br>555มเลิทธิ์<br>3มาใประเบินภาย<br>รวมของออกเว็น<br>รวมของออกเว็น<br>รวมของออกเว็น                                                                                                    | ΔΩΝαο<br>                                                 | REVOOI               |
| 8นซ์ต้องเริ่ม : มามาดถอบ Ltax Online / สังกัด : เก<br>การประเมินภาษี<br>เพิ่มข้อมูล<br>เส้าของกรรมสิทธิ์<br>ซึ่ง<br>เสขประจำตัวประเภาชน<br>กังยู่<br>ประเมินภาษี<br>เอกสารการประเมินผอท์<br>กำหาดีกันและส่งบุกสร้าง<br>ภาษีเสี่งบกเว็บและสงบุกสร้าง<br>เคมสอ กำหายีกี่อื่นและส่งบุกสร้าง<br>เคมสอ กำหายีกี่อื่นและส่งบุกสร้าง | OKLINE         mdsdmshul         nddunskeða         แปงสอรายการ           แกมส์ส่องท่างรื่องระเม่น รากษาอนุป                                                                                                    | การอิณโมธรมใช้ รายงามสมุปอนูล เอกสารกา<br>เการ์ 2560<br>5 <b>5 5 มิเส็ทธิ์</b><br>*<br>*<br>*<br>*<br>*<br>*<br>*<br>*<br>*                                                                                                    | оло<br>000                                                | REVOO1               |
| 2016โปรเห็บ เทษางาดขอบ Ltax online / งังกัด เข<br>การประเมินภาษี<br>เพิ่มขอบูล<br>เช่าของกรรมสิทธิ์<br>ชื่อ<br>เลชประจำต่วงระทรขน<br>ท่อยู่<br>ประเมินภาษี<br>เอกสารการประเมินเลยที่<br>ส่าากวิทัตินและส่งปลุกสร้าง<br>การปหลังมาวันและดาเช่อน<br>กอเหลือ ท่าการที่ดินและส่งปลุกสร้าง<br>หมายเหตุ                             | OKLINE         Indonusivalia         adalassians           Intradiocinis@exactly analyzed         เอกร์ 3566           Intradiocinis@exactly         5           Intradiocinis@exactly         Intradiocinis@exactly           Intradiocinis@exactly         5           Intradiocinis@exactly         Intradiocinis@exactly           Intradiocinis@exactly         Intradict Intradict Intradict Intradict Intradict Intradict Intradict Intradict Intradict Intradict Intradict International Internation           Intradict Intradict Internation         Intradict Internation           Intradict Internation         Internation           Intradict Internation         Internation                                                                                                    | การอิณโมรมชัย รายงามสมุปอนูล เอกสารการ<br>เกิดวิ 2560<br>5753มสิทชิวิ์<br>5553มสิทชิวิ์<br>55180<br>5180510<br>51805100<br>5180510000000000 | алтб аснијаштоб астибопцилося 56 ва: елен<br>57(илт) елен | REVOOI               |

| Dep:Co., Ltd. [Itax65-app-uat1] - Personal - Microsoft Edge         | - 🗆 X                        |
|---------------------------------------------------------------------|------------------------------|
| 6 avtrain dla go th/revenue/tavAssessment do                        | Q.                           |
| าเป็นทึก ชื่องบายสกอ หรือเอตเบ็ตระโระวำตัวประ                       | ชาวชุญ                       |
| มนการ อิติมา กระเทศเป็ย นรถยากกราวราช<br>มหา                        |                              |
| ประเภา เขาของกรรมสทธทตองการประเมนภาษ<br>ชั่นน                       |                              |
| ชื่อ                                                                | - ·                          |
| •                                                                   |                              |
| นามสกุล                                                             |                              |
|                                                                     |                              |
| เลขประจำตัวประชาชน<br>                                              |                              |
|                                                                     |                              |
| ค้นหา                                                               |                              |
|                                                                     |                              |
| เดือก 7 เอาประชาว                                                   | ลัวประชาชน รนัส ผ.พ.4        |
| 1 เลือก ค้นหา                                                       | 11547/9544                   |
|                                                                     | 19944                        |
| หน้าละ 10 รายการ ╰ 1 ถึง 1 จาก 1                                    |                              |
| ยกเลิก                                                              |                              |
|                                                                     | AT IN CALL                   |
| XIP ARA                                                             | THE CONSTRUCT                |
| Depth First Co., Ltd. [Itax65-app-uat1] - Personal - Microsoft Edge | X                            |
| https://ltaxtrain.dla.go.th/revenue/taxAssessment.do                | ର୍                           |
| ค้นหาข้อมูล                                                         |                              |
| ประเภทบุคคล                                                         |                              |
| ทั้งหมด                                                             | ~                            |
| ชื่อ                                                                |                              |
|                                                                     |                              |
| นามสกุล                                                             |                              |
| เลขประจำตัวประชาชม                                                  |                              |
|                                                                     |                              |
|                                                                     |                              |
| คันหา                                                               |                              |
|                                                                     |                              |
| เลือก ชื่อ - นามสกุล เลขประจำ                                       | สัวประชาชน รหัส <b>ผ.ท.4</b> |
| 1 เลือก นาง มนตรา อินตะดี                                           | u547/9544                    |
| หน้าเะ 10 รายการ ∽ 1 ถึง 1 จาก 1                                    |                              |
| _                                                                   |                              |
|                                                                     |                              |
| 8                                                                   | a                            |

ระบบจะทำการคำนวณภาษีให้อัตโนมัติตามการใช้ประโยชน์ของที่ดินและสิ่งปลูกสร้าง และหากมีมูลค่าฐานภาษีของที่ดินหรือสิ่งปลูกสร้างที่ได้รับยกเว้นภาษี ตามมาตรา 40 หรือมาตรา 41 แห่งพระราชบัญญัติภาษีที่ดินและสิ่งปลูกสร้าง พ.ศ. 2562 ระบบจะทำการยกเว้นภาษีให้อัตโนมัติ

|                                                        |                                                                                         | การจัดกั้นรายได้ รายงานสมุปสิบชุล เอกสารดาวมีใหลด                                       |
|--------------------------------------------------------|-----------------------------------------------------------------------------------------|-----------------------------------------------------------------------------------------|
| ยินดีต้อนรับ : เภยทดสอบ Ltax Online / สังกัด : เทศบาลเ | เอกการอง)<br>มืองท่าเรื่อพระแท่น จ.ภาณจนบุรี                                            | long 2001                                                                               |
| การประเมินภาษี                                         |                                                                                         | REVOC                                                                                   |
| แก้ไขข้อมูล                                            |                                                                                         |                                                                                         |
| ทำหนดขำระเดือน                                         | บกราคม                                                                                  | , เลขที่หนังสือ                                                                         |
| ลงชื่อ                                                 | กองปัวน แดงดี                                                                           | ง ชำระกำฝากลังเป็น                                                                      |
| เลขที่ใบอนุณาตชำระค่าฝากส่งรายเดือน                    |                                                                                         |                                                                                         |
| ท่านวณภาษีไหม่ ออกรายงาน ก.ด.ส.6 pdf ก.ด.ส.6           | ออกรายงาน ก.ฉ.ส.7 ออกรายงาน ก.ฉ.ส.8 excel ก.ฉ.ส.7 excel ก.ฉ.ส.8 เอกสารแบบการประเป็น pdf | ก เอกมารแบบการปอะเป็น                                                                   |
| เจ้าของกรรมสิทธิ์ แก้ไขข้อมูล                          |                                                                                         |                                                                                         |
| ชื่อ                                                   | UU051                                                                                   | นามสกุล อินตะด์                                                                         |
| เลขประจำตัวประชาชน                                     |                                                                                         |                                                                                         |
| ท่อยู                                                  | 123 หมู่ 10 ขอย - ทยม - ด้านลกขอว พระแก่น สำเภอกขต ก่านกาา จังหวัด กาญอนบุรี 71130      |                                                                                         |
|                                                        |                                                                                         | 6                                                                                       |
| ประเมินภาษ                                             |                                                                                         | a Andrew Rowell                                                                         |
| เอกสารการบระเมนเลขท                                    |                                                                                         | · Sunos: Junio                                                                          |
| ศาภาษาตนและสอบลูกสราง                                  | 67,950.00                                                                               | 0.00                                                                                    |
| กางหลงขกเวน                                            | 67,950.00                                                                               |                                                                                         |
| ภาษิสงขาเวนและสุดหยอน                                  | 67,950.00                                                                               | Q ตรวจสอบจำนวนคงเหลือภาษี                                                               |
| คงเหลอ คาภาษกดนและสงบลูกสราง                           | 67,950.00                                                                               |                                                                                         |
| un iorud                                               |                                                                                         |                                                                                         |
| ลำดับ ประเภท เลขที่                                    | การใช้ประโยชน์ ตร.วา ประเภทสิ่งปลูกสร้าง ตร.ม. ราคา(บาก) ตามสัดส่วน(บา                  | าก) ยกเว้นฐานภาษี ลงหลือฐานภาษี ลงหล่อนภาษี ลดกษีตามมาดรา 56 คงเหลือภาษี<br>และ 57(บาก) |
| 1 ที่ดีน 0200-2                                        | 4530.00 22,650,000.00                                                                   | 22,650,000,00 ngunilan v 67,550,000                                                     |

หากที่ดินหรือสิ่งปลูกสร้างได้รับการลดหย่อนภาษีหรือยกเว้นภาษีตามมาตรา 8 แห่งพระราชบัญญัติภาษีที่ดินและสิ่งปลูกสร้าง พ.ศ. 2562 ให้ดำเนินการคลิกเลือก

"ลดหย่อนภาษี"

|                                   | 1.5          |              | N.M                      |               | W.C.C.C.                 | 1            | ÷                | - 00                                               |                                           | . is                  | Bull . X.     | 11.24                            |             |
|-----------------------------------|--------------|--------------|--------------------------|---------------|--------------------------|--------------|------------------|----------------------------------------------------|-------------------------------------------|-----------------------|---------------|----------------------------------|-------------|
|                                   |              |              |                          |               | AX 📽                     | ເປ ກະເບີຍ    | ม<br>ยนกรัพย์สิน | Hนังสือราชการ การส่<br>สมังสือราชการ การส่<br>สมัย | โล้<br>เด่เก็บรายได้ รายงานส<br>งานี 2560 | รูปข้อมูล เอกสารดาวน์ | Інао          |                                  |             |
| ยินดีต้อนรับ : นายทดสอบ Ltax Or   | Inline / สัง | กัด : เทศบาล | เมืองท่าเรือพระแท่น จ.ภา | ณจบบุรี       |                          |              |                  |                                                    |                                           |                       |               |                                  | ออกจากระบบ  |
| การประเมินภาษี                    |              |              |                          |               |                          |              |                  |                                                    |                                           |                       |               |                                  | REV001      |
| แก้ไขข้อมูล                       |              |              |                          |               |                          |              |                  |                                                    |                                           |                       |               |                                  |             |
| กำหนดซำระเดือน                    |              |              | มกราคม                   |               |                          |              |                  | ~                                                  | เลขที่หนังสือ                             |                       |               |                                  |             |
| ลงชื่อ                            |              |              | กองบ้วน แดงดี            |               |                          |              |                  | ~                                                  | ช่ำระค่าฝากส่งเป็น                        |                       | รายเดือน      |                                  | ~           |
| เลขที่ใบอนุญาตชำระค่าฝากส่งราย    | ยเดือน       |              |                          |               |                          |              |                  |                                                    |                                           |                       |               |                                  |             |
| กำนวณฑษิไหม่ ออกรายงาน ก          | n036         | pdf n.o.a.6  | ออกรายงาน ก.ด.ส7         | ออกรายงาน ก.ด | all excel fig.a.7        | excel fi0.8  | เ8 เอกสารแบ      | umsulskiūu pdf kona                                | ารแบบการประเมิน                           |                       |               |                                  |             |
| เจ้าของกรรมสิทธิ์ แก้ไซข้อมูล     | a            |              |                          |               |                          |              |                  |                                                    |                                           |                       |               |                                  |             |
| ชื่อ                              |              |              | มนตรา                    |               |                          |              |                  |                                                    | นามสกุล                                   |                       | <b>δυα</b> -δ |                                  |             |
| เลขประจำตัวประชาชน                |              |              |                          |               |                          |              |                  |                                                    |                                           |                       |               |                                  |             |
| ที่อยู่                           |              |              | 123 หมู่ 10 ชอย - ถมม    | - ตำแล/แขวง พ | ระแก่น อำเภอ/เขต ก่านะกา | อังหวัด กาญจ | หมบุรี 71130     |                                                    |                                           |                       |               |                                  |             |
|                                   |              |              |                          |               |                          |              |                  |                                                    |                                           |                       |               |                                  |             |
| ประเมินภาษี                       |              |              |                          |               |                          |              |                  | ~                                                  |                                           |                       |               |                                  |             |
| เอกสารการประเมินเลขที่            |              |              |                          |               |                          |              |                  |                                                    | วันที่ประเมินภาษี                         |                       |               |                                  |             |
| ค่าภาษีที่ดินและสิ่งปลูกสร้าง     |              |              | 67,950.00                |               |                          |              | 40               |                                                    | รวมยอดยกเว้น                              |                       | 0.00          |                                  |             |
| ภาษีหลังยกเว้น                    |              |              | 67,950.00                |               |                          |              | 10               |                                                    |                                           |                       |               |                                  |             |
| ภาษีหลังยกเว้นและลดหย่อน          |              |              | 67,950.00                |               |                          |              |                  | เลือง                                              | ວດແບ່ວ                                    | นถานี/กา              | รยอเว้นอาสี   |                                  |             |
| คงเหลือ ค่าภาษีที่ดินและสิ่งปลูกส | ร้าง         |              | 67,950.00                |               |                          |              |                  | 661011                                             | 610101010                                 | Ball G/III            |               |                                  |             |
| หมายเหตุ                          |              |              |                          |               |                          |              |                  | 4                                                  |                                           |                       |               |                                  |             |
| ສຳດັບ                             | ประเภท       | เลขที่       | การใช้ประโยชน์           | ตร.วา         | ประเภทสิ่งปลูกสร้าง      | as.u.        | ราคา(บาท)        | ตามสัดส่วน(บาท)                                    | ยกเว้นฐานภาษี                             | คงเหลือฐานภาษี        | ลดหย่อนภาษี 🧶 | ลดภาษีตามมาตรา 56<br>และ 57(บาท) | คงเหลือภาษี |
| 1                                 | ท่ดิน        | 0200-2       |                          | 4,530.00      |                          | 22           | 2,650,000.00     |                                                    |                                           | 22,650,000.00         | กรุณาเลือก    | ~                                | 67,950.00   |
|                                   |              |              |                          |               |                          |              |                  |                                                    |                                           |                       |               |                                  |             |

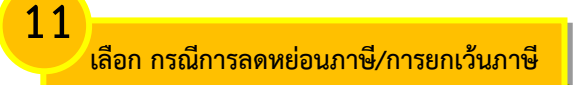

มาตรา 96 ยกเว้นการจัดเก็บภาษีสำหรับเจ้าของที่ดินหรือสิ่งปลกสร้างซึ่งเป็น บคคลธรรมดาและใช้ประโยชน์ในการประกอบเกษตรกรรเ ยกเว้นภาษี เนื่องจากเป็นทรัพย์สินของรัฐ หรือหน่วยงานของรัฐ ซึ่งใช้ในกิจการของรัฐหรือของหน่วยงานของรัฐ หรือในกิจการสาธารณะที่มิได้ ยกเว้นภาษี เนื่องจากเป็นทรัพย์สินที่เป็นที่ทำการองค์การสหประชาชาติ ทบวงการชำนัญพิเศษขององค์การสหประชาชาติหรือองค์การอื่นระหว่างประเทศ ยกเว้นภาษี เนื่องจากเป็นทรัพย์สินที่เป็นศาสนสมบัติเพื่อการประกอบศาสนกิจหรือกิจการสาธารณะ ยกเว้นภาษี เนื่องจากเป็นทรัพย์สินส่วนกลางที่มีไว้เพื่อใช้ประโยชน์ร่วมกันตามกฎหมายว่าด้วยอาคารชุด เช่น สระว่ายน้ำ ห้องฟิตเนส และสวนสาธารณะ เป็นต้น ยกเว้นภาษี เนื่องจากเป็นที่ดินอันเป็นสาธารณูปโภคตามกฎหมายว่าด้วยการจัดสรรที่ดิน เช่น ถนน สวน หรือสนามเด็กเล่น เป็นต้น ลดภาษีร้อยละ 50 เมื่องจากเป็นบุคคลธรรมดาใช้เป็นที่อยู่อาศัยและมีชื่ออยู่ในทะเบียนบ้านในวันที่ 1 มกราคมของปีภาษีนั้น ที่ได้เอนสิทธิในหนังสือแสดงสิทธิหรืออสังหาริมทรัพย์อื่นรับเป็นมรดก ก่อนวันที่ 13 มีนาคม 2562 ลดภาษีร้อยละ 90 เนื่องจากเป็นอ<sup>ื่</sup>สังหาริมทรัพย์รอการข<sup>้</sup>ายของสถาบันการเงินตามกฎหมายว่าด้วยธุรกิจสถาบันการเงินเป็นเวลาไม่เกิน 5 ปีนับจากวันที่ได้กรรมสิทธิ์ ลดภาษีร้อยละ 90 เนื่องจากเป็นที่ดินหรือสิ่งปลูกสร้างที่นำมาพัฒนาเป็นโครงการจัดสรรเพื่ออยู่อาศัย หรือ อุตสาหกรรม ตามกฎหมายว่าด้วยการจัดสรรที่ดิน เป็นเวลาไม่เกิน 3 ปี นับจากวันที่ได้รับอนุณาดให้ทำการจัดสรรที่ดินดังกล่า ลดภาษีร้อยละ 90 เนื่องจากเป็นที่ดินหรือสิ่งปลูกสร้างที่นำมาพัฒนาเป็นอาคารชุดเพื่ออยู่อาศัยตามกฎหมาย ว่าด้วยอาคารชุด เป็นเวลาไม่เกิน 3 ปี นับจากวันที่ได้รับอนุญาตก่อสร้างอาคารชุดดังกล่า ลดภาษีร้อยละ 90 เมื่องจากเป็นที่ดินหรือสั่งปลุกสร้างที่น่ามาพัฒนาเป็นนิคมอุต่สาหกรรมตามกฎหนายว่าด้วย การนิคมอุต่สาหกรรมแห่งประเทศไทย เป็นเวลาไม่เกิน 3 ปี นับจากวันที่ได้รับอนุ่ญาตจัดตั้งนิคมอุตสาหกรรมดังกล่าว ลดภาษีร้อยละ 90 เนื่องจากเป็นสถานอุดมศึกษาของเอกชนซึ่งเป็นการศึกษาขั้นพื้นฐานตามกฎหมายว่าด้วย สถาบันอุดมศึกษาเอกชน ลดภาษีร้อยละ 90 เนื่องจากเป็นโรงเรียนตามกฎหมายว่าด้วยโรงเรียนเอกชน ได้แก่ โรงเรียนในระบบ และโรงเรียนนอกระบบ ประเภทสอนศาสนา ศูนย์การศึกษาอิสลามประจำมัสยิด (ตาดีกา) และสถาบันศึกษาปอเนาะ ลดภาษีร้อยละ 90 เนื่องจากเป็นทรัพย์สินที่ใช้เป็นสถานที่เล่นกีฬา สวนสัตว์ สวนสนุก หรือที่จอดรถสาธารณะ ลดภาษีร้อยละ 90 เนื่องจากเป็นอลังหาริมกรัพย์ที่เป็นโครงสร้างพื้นฐานด้านคมนาคมทางอากาศ เฉพาะส่วนของ ที่ดินที่ใช้เป็นทางขึ้นลงอากาศยาน ทางขับ ลานจอดอากาศยาน และหลุมจอดอากาศยานระยะโกล ลดภาษีร้อยละ 90 เนื่องจากเป็นอสังหาริมทรัพย์ที่เป็นโครงสร้างพื้นฐานด้านคมนาคมทางบก ที่เป็นทางพิเศษ และทางพิเศษระหว่างเมือง ลดภาษีร้อยละ 90 เนื่องจากเป็นอสังหาริมทรัพย์ที่เป็นโครงสร้างพื้นฐานด้านคมนาคมทางราง ลดภาษีร้อยละ 50 เนื่องจากเป็นอสังหาริมทรัพย์ที่เป็นโครงสร้างพื้นฐานด้านพลังงาน เฉพาะส่วนของที่ดินและสิ่งปลูกสร้างที่ใช้เป็นโรงผลิตไฟฟ้า ลดภาษีร้อยละ 50 เนื่องจากเป็นอสังหาริมทรัพย์ที่เป็นโครงสร้างพื้นฐานด้านพลังงาน เฉพาะส่วนของที่ดินและสิ่งปลูกสร้างที่ใช้เป็นเชื่อน

### **\*เลขที่เอกสารประเมิน สามารถดำเนินการไ**ด้ 2 วิธี

- 1. ระบบใส่<mark>เลขที่เอกสารการประเมินอัตโน</mark>มัติ สามารถตั้งค่าการรันอัตโนมัติได้ที่เมนูการจัดการทั่วไป
- 2. ผู้ใช้<mark>ระบบใส่เ</mark>ลขที่เอกสารการประเมินเอง ดั<mark>งนี้</mark>

| Year of the second like control of the second like control of the secon                                                                                                    |                                                                                                    |                         |                             |                                      |                                   |                                                 |                                   |                             |                                 |                                            |                                  |                                         |
|----------------------------------------------------------------------------------------------------|----------------------------------------------------------------------------------------------------|-------------------------|-----------------------------|--------------------------------------|-----------------------------------|-------------------------------------------------|-----------------------------------|-----------------------------|---------------------------------|--------------------------------------------|----------------------------------|-----------------------------------------|
|                                                                                                    |                                                                                                    |                         |                             | 🗱 การจัดการทั่วไป                    | ทะเบียนทรัพย์สิน<br>(ปีกาษี 2568) | Hนังสือราชการ                                   | การจัดเก็บรายได้<br>(ปีกาษี 2568) | รายงานสรุปข้อมูล            | <b>อกสารดาวน์โหลด</b>           |                                            |                                  |                                         |
| nsds:เม็นกเรี<br>ทับชัญล<br>Anchonsubif distature<br>Susonsubif<br>auss<br>auss<br>auss<br>auss<br>big<br>auss<br>auss<br>a | ดีต้อนรับ : นายทดสอบ Ltax Online .                                                                                              | / สังกัด : เทศ          | บาลเมืองทำเรือพระแท่น จ.ก   | าณจนบุรี                             |                                   |                                                 |                                   |                             |                                 |                                            |                                  | ออกจา                                   |
| รังปอบกรรมมีกลึ่งโดงโอนโอนา<br>โร้านองกรรมมีกลี้<br>12<br>12<br>12<br>12<br>12<br>12<br>12<br>12<br>12<br>12                                                                                                    | ารประเมินภาษี                                                                                                    |                         |                             |                                      |                                   |                                                 |                                   |                             |                                 |                                            |                                  | REV                                     |
| สัมชายแลงสมสังชายแลง         เมเบรา         เมเบรา                                                                                                    | พิ่มข้อมูล                                                                                                    |                         |                             |                                      |                                   |                                                 |                                   |                             |                                 |                                            |                                  |                                         |
| สับสับานหัง       เมนตร       เมนตร                                                                                                    | ค้นหาเจ้าของกรรมสิทธิ์เพื่อประเมินภาษี                                                                                          |                         |                             |                                      |                                   |                                                 |                                   |                             |                                 |                                            |                                  |                                         |
| la ution<br>autor<br>la ution<br>la ution                                                                                                    | จ้าของกรรมสิทธิ์                                                                                                    |                         |                             |                                      |                                   |                                                 |                                   |                             |                                 |                                            |                                  |                                         |
|                                                                                                    | la                                                                                                    |                         | มนตรา                       |                                      |                                   |                                                 | นามสกุล                           |                             |                                 |                                            |                                  |                                         |
| โป้       บันทึก เลขที่เอกสารการประเมิน       เลือก วันที่ประเมินภา         Js:เป็นกาย       ระเย       เลือก วันที่ประเมินภา         Js:เป็นกาย       ระเย       ระเย         Innidflowardswipathy       รรรดออ       ระเยดออกเช่น         ระเยอกเช่น       รรดออ       ระเยอกเช่น         เสือก วันที่ประเมินภา       ระเยอกเช่น         เสือก วันที่ประเมินภา       เสือก วันที่ประเมินภา         เสือก วันที่ประเมินภา       เสือก วันที่ประเมินภา         เสือก วันที่ประเมินภา       เสือก วันที่ประเมินภา         เสือก วันที่ประเมินภา       เสือก วันที่ประเมินภา         เสือก วันที่ประเมินภา       เสือก วันที่ประเมินภา         เสือก วันที่ประเมินภา       เสือก วันที่ประเมินภา         เสียงกระเลิมเลือกเลียง       เสียงกระเลิมเลอกเลียง         เสียงกระเลิมเลอกเลียง       เสียงกระเลิมเลอกเลียง         เสียงกระเลิมเลอกเลียง       เสียงกระเลิมเลอกเลียง         เสียงกระเลองกระเลองกระเ                                                                                                    | auus: 17                                                                                                    |                         |                             |                                      |                                   |                                                 |                                   |                             | 12                              |                                            |                                  |                                         |
| บันทึก เลขที่เอกสารการประเมิน         เลือก วินที่ประเมินภา           มระเบินทศ                                                                                                    | lagi LZ                                                                                                    |                         |                             |                                      | v                                 | อนบุรี 71130                                    |                                   |                             |                                 |                                            | a d                              | . a                                     |
| ประเมินกายี<br>อการการประเมินลย์<br>ท่ากที่กับและส่งปลูกสร้าง     2560     ระเมียงอยกเว็บ     200       101450ยาเว็บ     67390.00     5200000.10     200       101450ยาเว็บ     67390.00     5200000.10     200       101450ยาเว็บ     67390.00     5200000.10     200       101450ยาเว็บ     67390.00     5200000.10     200       101450ยาเว็บ     67390.00     5200000.10     200       101450ยาเว็บ     67390.00     5200000.00     61390.00       10145011     61390.00     5200.00     61390.00       10145011     0201     5200.00     61390.00       10145011     0201     6140.00     6140.00     6140.00       10145011     0200     2200.0000.00     2200.0000.00     6140.0000.00                                                                                                    | ບໍ່                                                                                                    | <b>ม</b> ันทึก          | เลขที่เอกส                  | <del>เ</del> กรุการปร                | ະເມີນ                             |                                                 |                                   |                             |                                 | ี เลือก                                    | วันที่ประเมื                     | มนภาษี                                  |
| Js.:Dum6     256     Sufisibum6       nmsmsus::Duaadh     256     Sufisibum6       10m6/duaa:shulpn87v     6759000     Suueoendu       10m6/duaa:shulpn87v     6759000     Suueoendu       10m6/duaa:shulpn87v     6759000     Suueoendu       10m6/duaa:shulpn87v     6759000     Suueoendu       10m6/duaa:shulpn87v     6759000     Suueoendu       10m6/duaa:shulpn87v     6759000     Suueoendu       10m6/duaa:shulpn87v     6759000     Suueoendu       10m6/duaa:shulpn87v     6759000     Suueoendu       10m6/duaa:shulpn87v     6759000     Suueoendu       10m6/duaa:shulpn87v     6759000     Suueoendu       10m6/duaa:shulpn87v     6759000     Suueoendu       10m6/duaa:shulpn87v     6759000     Suueoendu                                                                                                    |                                                                                                    |                         |                             |                                      |                                   |                                                 | 1.                                |                             | _                               |                                            |                                  |                                         |
| Immédiaurishulpinetho         Immédiaurishulpinetho         Immédiaurishulpinetho         Suthusibumidi         Guidostibumidi         Guidostibumidi                                                                                                    | ประเมินภาษี                                                                                                    |                         |                             |                                      | _                                 |                                                 |                                   |                             |                                 |                                            |                                  |                                         |
| 1         61350.00         5216000150         0.00           10046001150         61350.00         5216000150         0.00           10046001150         61350.00         5216000150         0.00           10046001150         61350.00         5216000150         0.00           10046001150         61350.00         5216000150         0.00           1         0.00         1216000000         2265000000         0.00                                                                                                    | จกสารการประเมินเลขที่                                                                                                    |                         | 2568                        |                                      |                                   |                                                 | • วันที่ประเมินภา                 | į                           | 03/02/2568                      |                                            |                                  | 1                                       |
| АлабаритСци         61390.00         SourceAnderdeu         0.00           УлбивбоитСциальвонива         67390.00         67390.00         0.00         0.00         0.00         0.00         0.00         0.00         0.00         0.00         0.00         0.00         0.00         0.00         0.00         0.00         0.00         0.00         0.00         0.00         0.00         0.00         0.00         0.00         0.00         0.00         0.00         0.00         0.00         0.00         0.00         0.00         0.00         0.00         0.00         0.00         0.00         0.00         0.00         0.00         0.00         0.00         0.00         0.00         0.00         0.00         0.00         0.00         0.00         0.00         0.00         0.00         0.00         0.00         0.00         0.00         0.00         0.00         0.00         0.00         0.00         0.00         0.00         0.00         0.00         0.00         0.00         0.00         0.00         0.00         0.00         0.00         0.00         0.00         0.00         0.00         0.00         0.00         0.00         0.00         0.00         0.00         0.00         0.00 <td< td=""><td>าภาษีที่ดินและสิ่งปลูกสร้าง</td><td></td><td>67,950.00</td><td></td><td></td><td></td><td>รวมยอดยกเว้น</td><td></td><td>0.00</td><td></td><td></td><td></td></td<>                                                                                                    | าภาษีที่ดินและสิ่งปลูกสร้าง                                                                                                    |                         | 67,950.00                   |                                      |                                   |                                                 | รวมยอดยกเว้น                      |                             | 0.00                            |                                            |                                  |                                         |
| กลับส่อยกรับและลดมต่อน 6179000<br>รงหรือ กำกานี้ที่รับและส่งปลูกสร้าง<br>มายหตุ<br>สำดับ ประเภท เลยที่ การใช้ประโยชน์ ตร.วา ประเภทสิ่งปลูกสร้าง ตร.ม. ราคา(ภาก) ตามสังส่วน(ภาก) ยกเว้นฐานภาษี ลงหลังฐานภาษี ลงหลังฐานภาษี ลงหลังฐานภาษี ลงหลังฐานภาษี ลงหลังฐานภาษี ลงหลังฐานภาษี และ 57(ภาก)                                                                                                    | าษีหลังยกเว้น                                                                                                    |                         | 67,950.00                   |                                      |                                   |                                                 | รวมยอดลดหย่                       | DU                          | 0.00                            |                                            |                                  |                                         |
| องเหลือ กำหานี้ที่ดีขมะแล้งปลุกสร้าง<br>แกายหญ<br>ล้ำดับ ประเภท เลยที่ การใช้ประโยชน์ ตร.วา ประเภทสิ่งปลุกสร้าง ตร.ม. ราคา(บาท) ตามสังต่วน(บาก) ยกเว็บฐานภาษี คงเหลือฐานภาษี ลงหย่อนภาษี ลงกษ่อนภาษี<br>และ 57(บาท)                                                                                                    |                                                                                                    |                         | 67950.00                    |                                      |                                   |                                                 |                                   |                             |                                 |                                            |                                  |                                         |
| นานแหตุ<br>ลำดับ ประเภท เลยที่ การใช้ประโยชน์ ดร.วา ประเภทสิ่งปลูกสร้าง ดร.ม. ราคา(มาก) ตามสัดส่วน(บาก) ยาเว็บฐานกาษี คงเหลือฐานภาษี ลดเหย่อนภาษี ลดเหย่อนภาษี ลดเหย่อนภาษี ลดเหย่อนภาษี ลดเหย่อนภาษี ลดเหย่อนภาษี ลงเหลือฐานภาษี ลงเหลือฐาน                                                                                                    | าาษิหลังยกเว็นและลดหย่อน                                                                                                    |                         | 07,000.00                   |                                      |                                   |                                                 |                                   |                             |                                 |                                            |                                  |                                         |
| ัต<br>ลำดับ ประเภท เลชที่ การใช้ประโยชน์ ตร.วา ประเภทสิ่งปลูกสร้าง ตร.ม. ราคา(บาก) ตามสัดส่วน(บาก) ยาเว็บฐานภาษี คงเหลือฐานภาษี ลดหย่อนเทษ ลดกษ่อนเทษ<br>และ 57(บาก)<br>1. ก็ดับ ดวดดะ2. 4530.00 22.650.000.00 22.650.000.00 22.650.000.00                                                                                                    | าาษิหลังยกเว็นและลดหย่อน<br>เงเหลือ ค่าภาษีที่ดินและสิ่งปลูกสร้าง                                                               |                         | 67,950.00                   |                                      |                                   |                                                 |                                   |                             |                                 |                                            |                                  |                                         |
| 1         66µ         0200-2         430.00         22.650.000.00         22.650.000.00         22.650.000.00                                                                                                    | าาษิหลังยกเว็นและสดหย่อน<br>เงเหลือ ค่าภาษีที่ดินและสิ่งปลูกสร้าง<br>ามายเหตุ                                                   |                         | 67,950.00                   |                                      |                                   |                                                 |                                   |                             |                                 |                                            |                                  |                                         |
| 1 <u>66</u> 1 0200-2 4530.00 22.650.00.00 22.650.00.00 22.650.00.00                                                                                                    | าาษีหลังยกเว็บและลัดหย่อน<br>เงเหลือ ค่าภาษีที่ดินและสิ่งปลูกสร้าง<br>เมายเหตุ<br>สำดับ ประเภท                                  | า เลขที                 | 67,950.00<br>การใช้ประโยชน์ | ตร.วา ประเภทสิ่งเ                    | Janaร้าง ตร.ม.                    | ราคา(บาท)                                       | <i>6</i><br>ตามสัดส่วน(บาท)       | ยกเว้นงานภาษี               | คงเหลือฉานภาษี                  | аснярлица                                  | ลดภาษีตามมาตรา 56                | คงเหลือภาษี                             |
|                                                                                                    | างิหลังขกเวินและลดหย่อน<br>เงเหลือ ค่าภาษีที่ดินและสิ่งปลูกสร้าง<br>เมายเหตุ<br>ส <b>ำดับ ประเภท</b>                            | า เลขที่                | 67,950.00<br>การใช้ประโยชน์ | ตร.วา ประเภทสิ่งเ                    | Jąกสร้าง ตร.ม.                    | ราคา(บาท)                                       | //<br>ตามสัดส่วน(บาท)             | ยกเว้นฐานภาษี               | คงเหลือฐานภาษี                  | ลดหย่อนภาษี                                | ลดภาษีตามมาตรา 56<br>และ 57(บาท) | คงเหลือภาษี                             |
| 2 noula 0.00 750,000.00 750,000.00 nstrution v 0.000                                                                                                    | าายิหลังขทะวินและลดหย่อน<br>เงเหลือ คำภามีที่ดินและสิ่งปลูกสร้าง<br>เมายเหตุ<br>สำดับ ประเภท<br>1 ที่ดิน                        | п <b>цаић</b><br>0200-2 | 67.950.00<br>การใช้ประโยชน์ | ตร.วา ประเภทสิ่งเ<br>4,530.00        | ปลูกสร้าง ตร.ม.                   | <b>STRT(UTIT)</b><br>22,650,000.00              | ກ<br>ຕາມສັດສ່ວນ(ບາກ)              | ยกเว้บฐานภาษี               | คงเหลือฐานภาษี<br>22,650,000 00 | <b>ลดหย่อนภาษี</b><br>กรุณาเลือก <b>v</b>  | ลดภาษีตามนาตรา 56<br>และ 57(บาท) | คงเหลือภาษี<br>67,950.00                |
|                                                                                                    | ามังหลังยาเวินและสงหย่อน<br>เงเหลือ คำกามีที่ดินและสั่งปลูกสร้าง<br>เมายหตุ<br><mark>สำดับ ประเภท</mark><br>1 ที่ดิน<br>2 กอบโด | า เลขที่<br>0200-2      | 67950.00<br>การใช้ประโยชน์  | ตร.วา ประเภทสังเ<br>4,530.00<br>0.00 | ปลูกสร้าง ตร.ม.                   | <b>5161(U10)</b><br>22,650,000.00<br>750,000.00 | ตามสัดส่วน(บาก)                   | ยกเว้นฐานภาษี<br>750,000.00 | คงเหลือฐานภาษี<br>22,650,000.00 | ลดหย่อนภาษี<br>กรุณาเลือก v                | ลดภาษ์ตามมาตรา 56<br>และ 57(บาท) | <b>คงเหลือภาษี</b><br>67,950.00<br>0.00 |
| HOTOAN                                                                                                    | າປັດເລັຍກາວິມແລະລດາຍ່ອຍ<br>ເວລາເລືອ ກຳການທີ່ກົດແລະເລັ່ນປູລາລະ້ານ<br>ມາຍອາດຸ<br>1 ກໍ່ດີເມ<br>2 ຄວນໂດ                             | n <b>Lauń</b><br>0200-2 | 67950.00<br>การใช้ประโยชน์  | ตรวา ประเภทสังเ<br>4,530.00<br>0.00  | lลูกสร้าง ตร.ม.                   | 5191(U10)<br>22,650,000.00<br>750,000.00        | ตามสัดส่วน(บาท)                   | ยกเว้บฐานภาษี<br>750,000.00 | คงเหลือฐานภาษี<br>22,850,000.00 | ลดหย่อนภาษี<br>กรุณาเลือก ♥<br>กรณาเลือก ♥ | ลดภาษีตามมาตรา 56<br>และ 57(บาท) | <b>คงเหลือภาษี</b><br>67,950.00<br>0.00 |

| CONTRACTOR AND AND A DATE OF A DATE OF A DATE | ONLINE                                                                                                    | การจัดการทวเบ กะเบยนทรัพย์2<br>(ปีภาษี 2568)                                                                                                    | ลน หนงสอราชการ                                                                                                    | (ปีกาษี 2568)                                                                                                    | อง เนสรุบชอมูล เ                                                                                                    | una iscripulkaci                                   |                |                                      |
|----------------------------------------------------------------------------------------------------|----------------------------------------------------------------------------------------------------|----------------------------------------------------------------------------------------------------|----------------------------------------------------------------------------------------------------|----------------------------------------------------------------------------------------------------|----------------------------------------------------------------------------------------------------|----------------------------------------------------|----------------|--------------------------------------|
| ขนดตอนรับ : นายทดสอบ Ltax Online / สังกัด : I                                                                                                    | เทศบาลเมืองท่าเรือพระแท่น จ.ทาญจนเ                                                                                                    | ųŝ                                                                                                    |                                                                                                    |                                                                                                    |                                                                                                    |                                                    |                |                                      |
| การประเมินภาษี                                                                                                    |                                                                                                    |                                                                                                    |                                                                                                    |                                                                                                    |                                                                                                    |                                                    |                |                                      |
| เพิ่มข้อมูล                                                                                                    |                                                                                                    |                                                                                                    |                                                                                                    |                                                                                                    |                                                                                                    |                                                    |                |                                      |
| ค้นหาเจ้าของกรรมสิทธิ์เพื่อประเมินภาษี                                                                                                    |                                                                                                    |                                                                                                    |                                                                                                    |                                                                                                    |                                                                                                    |                                                    |                |                                      |
| เจ้าของกรรมสิทธิ์                                                                                                    |                                                                                                    |                                                                                                    |                                                                                                    |                                                                                                    |                                                                                                    |                                                    |                |                                      |
| ชื่อ                                                                                                    | มนตรา                                                                                                    |                                                                                                    |                                                                                                    | นามสกุล                                                                                                    |                                                                                                    | ອັນຕະດັ                                            |                |                                      |
| เลขบระจาตวบระชาชน<br>ที่อย่                                                                                                    | 122 mi 10 mm - mm - daus/mma                                                                                                    | ພະພາກັນ ລ້ຳເວລ/ພາດ ກຳນະດາ ຈຳນວັດ                                                                                                    | סבנוד זיוווירו סרי                                                                                                    |                                                                                                    |                                                                                                    |                                                    |                |                                      |
|                                                                                                    | 123 Nỹ 10 608 - 100 - 0108/1050                                                                                                    |                                                                                                    | 1199093 7130                                                                                                    |                                                                                                    |                                                                                                    |                                                    |                |                                      |
|                                                                                                    |                                                                                                    |                                                                                                    |                                                                                                    | 4                                                                                                    |                                                                                                    |                                                    |                |                                      |
|                                                                                                    |                                                                                                    |                                                                                                    |                                                                                                    |                                                                                                    |                                                                                                    |                                                    |                |                                      |
| ตรวจสอบยอดคง                                                                                                    | แหลือค่าภาษี                                                                                                    |                                                                                                    |                                                                                                    | <ul> <li>วันที่ประเมินภาษี</li> </ul>                                                                                                    |                                                                                                    | 03/02/2568                                         |                |                                      |
|                                                                                                    |                                                                                                    |                                                                                                    |                                                                                                    | บอเลอกออนร                                                                                                    |                                                                                                    | 0.00                                               |                |                                      |
| ภาษีหลังยกเว้นและลดหย่อน                                                                                                    | 67,950.00                                                                                                    | -                                                                                                    |                                                                                                    |                                                                                                    |                                                                                                    | 0.00                                               |                |                                      |
| คงเหลือ ค่าภาษีที่ดินและสิ่งปลูกสร้าง                                                                                                    | 67,950.00                                                                                                    |                                                                                                    |                                                                                                    |                                                                                                    |                                                                                                    |                                                    |                |                                      |
| หมายเหตุ                                                                                                    |                                                                                                    |                                                                                                    |                                                                                                    | 4                                                                                                    |                                                                                                    |                                                    |                |                                      |
| ลำดับ ประเภท เลข                                                                                                    | ขที่ การใช้ประโยชน์ ตร.วา                                                                                                    | า ประเภทสิ่งปลูกสร้าง ตร                                                                                                    | .ม. ราคา(บาท)                                                                                                    | ตามสัดส่วน(บาท)                                                                                                    | ยกเว้นฐานภาษี                                                                                                    | คงเหลือฐานภาษี                                     | ลดหย่อนภาษี ลด | าภาษีตามมาตรา 56                     |
| 1 ที่ดิน 0200-                                                                                                    | -2 4530.0                                                                                                    | 00                                                                                                    | 22,650,000,00                                                                                                    |                                                                                                    |                                                                                                    | 22 650 000 00                                      | remfre u       | ແລະ 57(ບາກ)                          |
| 2 ຄວາມໂດ                                                                                                    | 0.00                                                                                                    |                                                                                                    | 750,000,00                                                                                                    | 7                                                                                                    | 50.000.00                                                                                                    |                                                    |                | 0,,                                  |
| A PIDUG                                                                                                    | 1180                                                                                                    |                                                                                                    | 750,000.00                                                                                                    |                                                                                                    | 50,000.00                                                                                                    | Provide and                                        | nsruniaan 🗸    | 0.0                                  |
|                                                                                                    | 1115                                                                                                    | and the                                                                                                    | 10                                                                                                    |                                                                                                    |                                                                                                    |                                                    | 111            |                                      |
| 1 45 1                                                                                                    | 1 later il                                                                                                    | Alter S                                                                                                    | 44                                                                                                    |                                                                                                    | 1                                                                                                    | and the second                                     | 2 L L L        |                                      |
| 1                                                                                                    | NOT N                                                                                                    | VIEN                                                                                                    | 240                                                                                                    |                                                                                                    | 1.14                                                                                                    | J                                                  | the same       | 0.5-                                 |
| I CAL                                                                                                    | 1.1 Buch                                                                                                    | SV Fair                                                                                                    | 1 1                                                                                                    | 12                                                                                                    | - 1                                                                                                    | 1                                                  | -11            |                                      |
| 1 1 11                                                                                                    | 1 133                                                                                                    | Sec. 1. 1. 1.                                                                                                    | 11.75                                                                                                    | 20                                                                                                    | -37                                                                                                    | -                                                  | 1              |                                      |
|                                                                                                    | S A MARCEN                                                                                                    | and the factor of the second second sec                                                                                                    |                                                                                                    |                                                                                                    |                                                                                                    |                                                    |                |                                      |
|                                                                                                    | Sec. Star Star Star                                                                                                    | 14 h h h h h h h h h h                                                                                                    | A STATE                                                                                                    | 557                                                                                                    |                                                                                                    |                                                    |                | 110                                  |
| 111                                                                                                    | 1 51 200                                                                                                    | ASS ES                                                                                                    | 211                                                                                                    | 116                                                                                                    | -                                                                                                    |                                                    | 121            | 11                                   |
| 10/11                                                                                                    | 11 2                                                                                                    | ANE!                                                                                                    | NH                                                                                                    | 14                                                                                                    | 7                                                                                                    |                                                    | R              | 111                                  |
| 0/10                                                                                                    | (A) %                                                                                                    |                                                                                                    | SB                                                                                                    | - CE                                                                                                    | -                                                                                                    | 100                                                | E              | 11.0                                 |
| COL                                                                                                    | (7 ×                                                                                                    |                                                                                                    | 30                                                                                                    | E                                                                                                    | -                                                                                                    | JES                                                | J,             |                                      |
| Colle                                                                                                    |                                                                                                    |                                                                                                    |                                                                                                    |                                                                                                    | B.                                                                                                    |                                                    | E              |                                      |
|                                                                                                    |                                                                                                    | CC MILEURS                                                                                                    | สน หนังสือราชการ                                                                                                    | ເງິດແກ້ບຣາຍໃດ້<br>(ການຈີ 2568)                                                                                                    | เขาแสรุปชื่อมูล แ                                                                                                    | eonarson2ŭi⊮ao                                     | 18             |                                      |
| Buddoußu urunozou Llax Online / Bodo :                                                                                                    |                                                                                                    | C Insóounskou<br>(cmd 248)                                                                                                    | สัน หนังสือราชการ                                                                                                    | msčouňustulá<br>(tímů zseu)                                                                                                    | ยงานสรุปข้อมูล แ                                                                                                    | annrsatulikaa                                      | 18             |                                      |
| 6มร์ดีอนรับ : เกมตาอสอบ เปละ Online / สังกัด :<br>การประเมินภาษี                                                                                                    |                                                                                                    | ec<br>mrsšonraňsku<br>udeurskelik<br>cond zeea                                                                                                    | สัน หนังสือรายการ                                                                                                    | ns50tifustelia<br>(0m3 266)                                                                                                    | มงานสรุปข้อมูล แ                                                                                                    | อาการถาวมัหลด                                      | 18             |                                      |
| ดมร์ต้อนชับ เกษตอสอบ Ltax Online / สังคิด :<br>การประเมินภาษี<br>เพิ่มข้อมูล                                                                                                    |                                                                                                    | ec<br>ms5oms/bu<br>(Covid 266)                                                                                                    | สัน หนังสือราชการ                                                                                                    | msSothusteld<br>cmid zeei                                                                                                    | ยงานสรุปข้อมูล แ                                                                                                    | อกการดาวมีหลด                                      | 18             |                                      |
| อนต์ต่อนรับ เกษตอสอบ Ltax Online / สือทัล :<br>การประเมินภาษี<br>เพิ่มข้อมูล<br>เรียกว่าจะเวลมหักได้อนระเมินการี                                                                                                    |                                                                                                    | oc Bi<br>msšonsrhal Rudounswei<br>cme zee                                                                                                    | au Huivadostemas                                                                                                    | msödifusutið<br>ennið zeei                                                                                                    | มงานสรุปข้อมูล แ                                                                                                    | 0narscrozilikao                                    | 18             |                                      |
| 6แต่ต้อนรับ - เทษกอสอบ Ltax Online / สังคัด -<br>การประเมินภาษี<br>เพิ่มข้อมูล<br>กันตาว่าของกรรมสักธิ์ที่อประมิณฑมี<br>เจ้าของกรรมสักธิ์<br>ย่อ                                                                                                    |                                                                                                    | oc<br>msšonsrbiu<br>cmé zees                                                                                                    | au Hüvälöstems                                                                                                    | mršotilusuti s                                                                                                    | มะงานสรุปข้อมูล แ                                                                                                    | onnasanaŭkeo                                       | 18             |                                      |
| 6แต่ดีอนรับ - เทษกอสอบ Ltax Online / สังคิด -<br>การประเมินภาษี<br>เพิ่มข้อมูล<br>กิณาเว้าของกรรมสิทธิ์ สื่อประมิณฑย์<br>เจ้าของกรรมสิทธิ์<br>ชื่อ<br>เฉขประจำกวประยายน                                                                                                    |                                                                                                    | oc<br>msšonsrbiu<br>cmé zee<br>st                                                                                                    | au Hüsäbstems                                                                                                    | misčotilosotić sr<br>mini zses sr                                                                                                    | <b>B</b><br>שניסטעזאנדערע ע                                                                                                    | annarsanzulikaan<br>Bucud                          | 18             |                                      |
| 6แต่ต้อนรับ - เทษกอสอบ Ltax Online / สังคัด -<br>การประเมินภาษี<br>เพิ่มข้อมูล<br>กิณะกว่าของกรรมสักธิ์ ต่อประมิณกายี<br>เจ้าของกรรมสักธิ์<br>ต่อ<br>เฉขประจำหวับระยายน<br>ก่อยู่                                                                                                    |                                                                                                    | ec e e e e e e e e e e e e e e e e e e                                                                                                    | au Huùsāostems                                                                                                    | misõufusuid si                                                                                                    | <b>B</b><br>שישיינייניינייניינייניינייניינייניינייני                                                                                                    | anarative and a second                             | 18             |                                      |
| 6แต่ต้อนรับ - เทษกอสอบ Ltax Online / สังคัด -<br>การประเมินภาษี<br>เพิ่มข้อมูล<br>กิณะกว่าของกรรมสักธิ์ที่อประมิณฑมี<br>เจ้าของกรรมสักธิ์<br>ชื่อ<br>เขมประวักร่วประยายน<br>ส่งผู                                                                                                    |                                                                                                    | ec C C C C C C C C C C C C C C C C C C C                                                                                                    | au Huùsāostems                                                                                                    | misouliusuid sa<br>omisoues sa                                                                                                    | <mark>10</mark><br>1000 - 1000<br>1000 - 1000<br>1000 | annasarraŭkian<br>Buesd                            | 18             |                                      |
| 6แล้ด้อนรับ เภษตอสอบ Ltax Online / สังกิจ /<br>การประเมินภาษี<br>เพิ่มช้อมูล<br>ศณฑะวิทมจารรมสิทธิ์ ซึ่งประโยบาทวี<br>เจ้าของกรรมสิทธิ์<br>ซึ่ง<br>แอบประจำตัวประยายม<br>ก่อยู่                                                                                                    |                                                                                                    | e c c c c c c c c c c c c c c c c c c c                                                                                                    | au Hüsilassterns                                                                                                    | Instantionality of a                                                                                                    | <b>B</b><br>שעסטקאנדערער ע                                                                                                    | anarson Juliana<br>Bucad                           | 18             |                                      |
| 6แล้ด้อนรับ เทษกอสอบ Ltax Online / สื่อกิด :<br>การประเมินภาษี<br>เพิ่มข้อมูล<br>คณะเว็บของกรรมสักธิ์ ซึ่งประเมินภาษี<br>เจ้าของกรรมสักธิ์<br>ข่อ<br>แอบประจำตัวประยายน<br>ก่อยู่<br>ประเมินภาษี                                                                                                    |                                                                                                    | e c c c c c c c c c c c c c c c c c c c                                                                                                    | au Huisadostems                                                                                                    | Instantional and and and and and and and and and and                                                                                                    | <mark>в</mark> и вородите и и                                                                                                    | annarsonaulitean<br>Buend                          | 18             |                                      |
| 6แต่ด้อนรับ เทษกอสอบ Ltax Online / สื่อกิด :<br>การประเมินภาษี<br>เพิ่มข้อมูล<br>คณะประจำตัวประชายน<br>ส่อ<br>เองประจำตัวประชายน<br>ส่อยู<br>ประเมินภาษี<br>มอกรารประเมินเลยท์                                                                                                    |                                                                                                    | ec and a second a second a sec                   | Au PHONE TIES                                                                                                    | unuana<br>suriusuota                                                                                                    | <b>B</b><br><b>a</b> yoonaaquo                                                                                                    | anentrasonaulitean<br>Buend                        | 18             |                                      |
| 6แต่ดีตนรับ นายกดสอบ Ltax Online / สังกัด :<br>การประเมินภาษี<br>เพิ่มข้อมูล<br>คนะเร็จของกรรมสักธิ์ ซึ่งประเมินภาษี<br>เจ้าของกรรมสักธิ์<br>ชื่อ<br>เฉชประจำหวับระยายน<br>ก่อยู่<br>ประเมินภาษี<br>ขอกกรรมรับสมัยเลยที่<br>ก่าายีกิ่อและส่งขุดสร้าง                                                                                                    |                                                                                                    | vesariu duna/ten frum Socie n                                                                                                    | Au แล้งสือรายการ<br>กามจะหรูร์ 7130                                                                                                    | unuana<br>suridusuati su<br>unuana<br>c                                                                                                    | <b>B</b><br>שעסטקאנדערער ע                                                                                                    | алага<br>висьб<br>охо2/2568<br>о оо                | 18             |                                      |
| ยังได้ติอนนั้น บายคาดสอบ Liax Online / สืบกิด :<br>การประเมินภาษี<br>เพิ่มข้อมูล<br>คนกะร้างอากรรมสิทธิ์ ซึ่งประเมินภาษี<br>เจ้าของกรรมสิทธิ์<br>ซึ่ง<br>และประจำตัวประมายน<br>ก่อยู<br>ประเมินภาษี<br>ขอกรรการประเมินเลยที่<br>สาภาษ์หลือยกรับ<br>ภาษ์หลือการวันและคาย่อน                                                                                                    | لالله المحالي المحالي محالي محالي<br>محالي محالي محالي محالي محالي محالي محالي محالي محالي محالي محالي محالي محالي محالي محالي محالي محالي محالي محالي محالي محالي محالي محالي محالي محالي محالي محالي محالي مححاليمحالي مححالي محاليم محاليمحالي محالي محاليمم محاليمم محاليمم                                                                                                    | resonantal reconstruction<br>conditionent<br>waariu dunadaan tharm darda n<br><mark>Min Malleling</mark>                                                                                                    | หม่งสอรายการ                                                                                                    | unuana<br>suusoanidu<br>suusoanidu<br>suusoanidu                                                                                                    | <b>B</b><br><b>B</b><br><b>B</b><br><b>B</b><br><b>B</b><br><b>B</b><br><b>B</b><br><b>B</b>                                                                                                    | олог/7568<br>000<br>0.00                           | 18             |                                      |
| อันดีต้อนเป็น บายคาดสอบ Liax Online / สื่อที่ด :<br>การประเมินภาษี<br>เพิ่มข้อมูล<br>คนหน่วงมองกรณส์กลี่ส์ส่วยเป็นภาษี<br>เจ้าของกรรมส์กลี่ส์ส่วยเป็นภาษี<br>เจ้าของกรรมส์กลี่<br>ส่ง<br>และประจำตัวประมายน<br>ก่อยู<br>ประเมินภาษี<br>ขอกรรการประเมินเลยที่<br>สาภาษ์หลือยกเว็น<br>ภาษ์หลือการวันและอิกษ์ขอน<br>คงเหลือ ก่าวกับเนื่อและครับมูกคร้าง                                                                                                    | لالتحقيق<br>المحقوق<br>المحقوق<br>المم<br>الممقوق<br>الممقوق<br>الممقوق<br>الممقوق<br>الممقوق<br>الممقوق<br>الممقوق<br>المم | resonanta la construit a construit a const                   | <ul> <li>สน และสอราชการ</li> <li>ทานระหรุรี 7130</li> <li>สุ (ถ้ามี)</li> </ul>                                                                                                    | unuana<br>suriosantisumo<br>suriosantisu<br>suriosantisu<br>suriosantisu                                                                                                    | <b>B</b><br><b>a</b> υρουμοιομοία<br><b>α</b> υρουμοιομοία<br><b>α</b> υρουμοιομοιομοία<br><b>α</b> υρουμοιομοία<br><b>α</b> υρουμοιομοίομοιομοιομοίομοι στομοιομοίομοι στομοιομοιομοιομοιομοιομοιομοίομο στομοιομοιομοιομοιομοιομοιομοιομοιομοιομο                                                                                                    | олог/7568<br>0.00<br>0.00                          | 18             |                                      |
| ชินดีดินเงิน เกษากลอบ Lax Online / สังกิจ :<br>การประเมินภาษี<br>เพิ่มข้อมูล<br>คินกร้างองกรรมสิทธิ์ ส่งประเงินภาษี<br>เจ้าของกรรมสิทธิ์ ส่งประเงินภาษี<br>เจ้าของกรรมสิทธิ์<br>ช่อ<br>เอมประจำตัวประยายน<br>กัญ<br>ประเมินภาษี<br>เอการการประเมินและอีบ<br>กายีหรือมารวัน<br>กาษีหรือมารวัน<br>กาษีหรือมารวัน<br>กาษีหรือมารวัน<br>กาษีหรือมารวัน                                                                                                    | لاست<br>المعالم المعالم المعالم<br>المعالم المعالم المعالم المعالم المعالم المعالم المعالم المعالم المعالم المعالم المعالم المعالم المعالم المعالم<br>المعالم المعالم المعالم المعالم المعالم المعالم المعالم المعالم المعالم المعالم المعالم المعالم المعالم المعالم                                                                                                    | resonantau International<br>resonantau<br>vecario dunano duum dauda n<br><mark>Min Maureling</mark>                                                                                                    | <ul> <li>สน แขน และสาราชาร</li> <li>ทางระยุรี 7130</li> <li>กุ (ถ้ามี)</li> </ul>                                                                                                    | unuana<br>suridasialumd<br>suridasialumd<br>suridasialumd                                                                                                    | <b>6</b><br><b>6</b><br><b>1</b><br><b>1</b><br><b>1</b><br><b>1</b><br><b>1</b><br><b>1</b><br><b>1</b><br><b>1</b>                                                                                                    | олог/7566<br>0.00                                  | 19             |                                      |
| สินดีติอนรับ เกมตาดสอบ Ltax Cinime / สังกัด :<br>การประเมินภาษี<br>เพิ่มข้อมูล<br>หน่ายของกรรมสิทธิ์ส่งประเมินภาษี<br>เจ้าของกรรมสิทธิ์ส่งประเมินภาษี<br>เจ้าของกรรมสิทธิ์ส่งประเมินภาษี<br>เจ้าของกรรมสิทธิ์<br>ช่อ<br>เฉชประจำตัวประยายม<br>ส่งผู้<br>ประเมินภาษี<br>เอกสารการประเมินผอบที่<br>ก่างที่ส่งนกาษี<br>มามีหลังนการในและส่งปลูกสร้าง<br>เมายมหุ<br>เป็นรับ                                                                                                    | لاست<br>سریک<br>سریک<br>سری<br>سری<br>سری<br>سریک<br>سریک<br>سری<br>سری<br>سری<br>سری<br>سری<br>سری<br>سری<br>سری                                                                                                    | esaria dunantea fuerra Sasta n<br>na generale dunantea fuerra Sasta n<br>na generale dunantea fuerra Sasta n<br>na generale dunantea fuerra Sasta n                                                                                                    | <ul> <li>สน เขียงสอรายการ</li> <li>หนังสอรายการ</li> <li>หนังสอรายการ</li> <li>หนังสอรายการ</li> </ul>                                                                                        | unuana<br>suluooansibu                                                                                                    | a ayabiyaaree                                                                                                    | 01/02/2568<br>0.00<br>0.00<br>0.00                 | apulgumid      |                                      |
| สินดีต้อนรับ เภามาตลขบ เปละ Online / สังกัด 1<br>การประเมินภาษี<br>เพิ่มอัญล<br>การประเมินภาษี<br>เจ้าของกรรมสิทธิ์<br>ช่อ<br>เฉชมระจำตัวประชาชน<br>ดังรุ่<br>ประเมินภาษี<br>เอกสารการประเมินเลยก์<br>ท่ากาย์กิดในและสิ่งปลูกสร้าง<br>เภายเค                                                                                                    | UU051<br>I23 HJ 10 000 - NUU - dhualeoo<br>155 200<br>of mstblusteed oc.a                                                                                                    | ระสะใน สำนายส่งปลูกสะร้าง (cs.<br>1<br>1<br>1<br>1<br>1<br>1<br>1<br>1<br>1<br>1<br>1<br>1<br>1                                                                                                    | <ul> <li>มนังสือรวยการ</li> <li>มนังสือรวยการ</li> <li>การเอนสุร์ 7730</li> <li>กู (ถ้ามี)</li> <li>มน ราคา(บาท)</li> </ul>                                                                   | unuana<br>subuocondu<br>puuocaendu<br>puuocaendu                                                                                                    | a ayabiyanree                                                                                                    | олиботира<br>Осос<br>Осос<br>Осос<br>Осос          | aosiloumă ac   | 2017G7ULUNOS 56<br>Bits 57(UN)       |
| สินด์ต้อนเริ่ม เกายากอาจม เปละ Cinitine / สังก์จ<br>การประเมินภาษี<br>เพิ่มป้อมูล<br>โประเมินภาษี<br>เจ้าของกรรมสิทธิ์<br>ซึ่ง<br>เฉชมระจำตัวประการน<br>กัญ<br>ประเมินภาษี<br>เองประจำตัวประการน<br>กัญ<br>ประเมินภาษี<br>เจนระจำตัวประการน<br>เกาย์หลือเกาะวินและลงปลุกสร้าง<br>เมายหรุ<br>เปละเซ็ง เปละสังปลุกสร้าง<br>เมายหรุ                                                                                                    | uuuss         шиля           123 ніј 10 вое - пиц - сћимицера         1           15                                                                                                    | escarta d'una rice management<br>Min Maine Karra<br>usanta d'una rice management<br>Min Maine Karra<br>usanta d'una rice management<br>de la companya de la companya de la comp<br>esta de la companya de la companya de la companya de la companya de la companya de la companya de la companya de la companya de la companya de la companya de la companya de la companya de la companya de la companya de la companya de la | <ul> <li>Au</li> <li>HUJARDSTUMMS</li> <li>HUJARDSTUMMS</li> <li>HUJARDSTUMMS</li> <li>HUJARDSTUMMS</li> <li>HUJARDSTUMMS</li> <li>Au</li> <li>STATULATION</li> <li>Z2,650,000,000</li> </ul> | unuana<br>soutocomo<br>unuana<br>c<br>soutocomo<br>tutocomo<br>tutoco<br>tutocomo<br>tutocomo<br>tutocomo<br>tutoc | คาะวันรานการิ                                                                                                    | 01/02/2560<br>0.00<br>0.00<br>0.00<br>0.00<br>0.00 | aondourn# ac   | am@auunas 55<br>ua: 57(cm)<br>0 (73) |

|                             |           |        |                         | AX การจัดการ          | รทั่วไป ทะเบียนทรัพย์สิน<br>(ปีภาษี 2568) | E<br>หนังสือราชการ | การจัดเก็บรายได้<br>(ปีภาษี 2568) | รายงานสรุปข้อมูล | 🛓<br>เอกสารดาวน์ไหลด |            |   |                                  |             |
|-----------------------------|-----------|--------|-------------------------|-----------------------|-------------------------------------------|--------------------|-----------------------------------|------------------|----------------------|------------|---|----------------------------------|-------------|
| เจ้าของกรรมสิทธิ์           |           |        |                         |                       |                                           |                    |                                   |                  |                      |            |   |                                  |             |
| ō                           |           |        | มนตรา                   |                       |                                           |                    | นามสกุล                           |                  | อินตะดี              |            |   |                                  |             |
| ลขประจำตัวประชาชน           |           |        |                         |                       |                                           |                    |                                   |                  |                      |            |   |                                  |             |
| ที่อยู่                     |           |        | 123 หมู่ 10 ซอย - ทนน - | ต่าบล/แขวง พระแท่น อ่ | าเภอ/เขต ท่ามะกา จังหวัด กาณจ             | มบุรี 71130        | 4                                 |                  |                      |            |   |                                  |             |
| ประเมินภาษี                 |           |        |                         |                       |                                           |                    |                                   |                  |                      |            |   |                                  |             |
| จกสารการประเมินเลขที่       |           |        | 2568                    |                       |                                           |                    | • วันที่ประเมินภา                 | đ                | 03/02/2568           |            |   |                                  |             |
| าภาษีที่ดินและสิ่งปลูกสร้า  | a         |        | 67,950.00               |                       |                                           |                    | รวมยอดยกเว้                       | i i              | 0.00                 |            |   |                                  |             |
| าษีหลังยกเว้น               |           |        | 67,950.00               |                       |                                           |                    | รวมยอดลดหย                        | iau              | 0.00                 |            |   |                                  |             |
| าาษีหลังยกเว้นและลดหย่อ     | J.        |        | 67,950.00               |                       |                                           |                    |                                   |                  |                      |            |   |                                  |             |
| งเหลือ ค่าภาษีที่ดินและสิ่ง | ปลูกสร้าง |        | 67,950.00               |                       |                                           |                    |                                   |                  |                      |            |   |                                  |             |
| เมายเหตุ                    |           |        |                         |                       |                                           |                    | 4                                 |                  |                      |            |   |                                  |             |
| สำดับ                       | ประเภท    | เลขที่ | การใช้ประโยเ            | 16                    | ন প                                       | a                  | ตามสัดส่วน(บาท)                   | ยกเว้นฐานภาษี    | คงเหลือฐานภาษี       | аонееилт   | Ø | ลดภาษีตามมาตรา 56<br>และ 57(บาท) | คงเหลือภาษี |
| 1                           | ที่ดิน    | 0200-2 |                         |                       | เลอก บา                                   | ิ่มทก              |                                   |                  | 22,650,000.00        | กรุณาเลือก | ~ |                                  | 67,950.00   |
| 2                           | คอนโด     |        |                         | 0.00                  |                                           | 750,000.00         |                                   | 750,000.00       |                      | กรุณาเลือก | ~ |                                  | 0.00        |
|                             |           |        |                         |                       |                                           | 4                  |                                   |                  |                      |            |   |                                  |             |
|                             |           |        |                         |                       |                                           |                    | นทึก กลับไป                       |                  |                      |            |   |                                  |             |
|                             |           |        |                         |                       |                                           |                    |                                   |                  |                      |            |   |                                  |             |

หน้าการประเมินภาษีที่ดินและสิ่งปลูกสร้างจะแสดงรายชื่อผู้เสียภาษีและรายการประเมินภาษี ที่ดินและสิ่งปลูกสร้าง หลังจากได้ดำเนินการประเมินภาษีไปแล้ว หากพบว่าการประเมินภาษี ไม่ถูกต้องครบถ้วน ผู้ใช้งานสามารถดำเนินการแก้ไขหรือยกเลิกการประเมินเพื่อทำการประเมิน ภาษีใหม่

|                        | đ                                         |                         | 🔅 🖬                              | เน หนังสือราชการ   | การจัดเก็บรายได้<br>เมืองชี 2560 | รายงานสรุปข้อมูล                                                                                               | เอกสารดาวน์ใหลด  |                         |          |
|------------------------|-------------------------------------------|-------------------------|----------------------------------|--------------------|----------------------------------|----------------------------------------------------------------------------------------------------|------------------|-------------------------|----------|
| ดีด้อนรับ : นายทดสอบ เ | .tax Online / สังกัด : เทศบาลเมืองกำเรือง | งระแก่น จ.กาณจนบุรี     |                                  | -                  |                                  |                                                                                                    |                  |                         | pana     |
| ารประเมินภาษี          |                                           |                         |                                  |                    |                                  |                                                                                                    |                  |                         | RE       |
| ้นหาข้อมูล             |                                           |                         |                                  |                    |                                  |                                                                                                    |                  |                         |          |
| ภาษี                   | 2567                                      |                         |                                  |                    |                                  |                                                                                                    |                  |                         |          |
| o                      |                                           |                         | ข้อบลรา                          | ายการปร            | ะเบิบกา                          | a<br>a                                                                                                    |                  |                         |          |
| กสารการประเมินเลขที่   |                                           |                         | 00សូតរេរ                         |                    | 0 601 100 1 1                    | 0                                                                                                    |                  |                         |          |
| คันหา แสดงทั้งหมด      | เริ่มกันหาใหม่ ออกรายงาน Excel            |                         |                                  |                    |                                  |                                                                                                    |                  |                         |          |
|                        |                                           |                         |                                  |                    |                                  |                                                                                                    |                  |                         |          |
|                        | เอกสารการประเมินเลขที่                    |                         | ลงวันที่ (วัน/เดือน/ปี)          |                    | бə                               | นามสกุล                                                                                                    | รวมจำนวนภาษิที่ด | <b>ว้องเสียทั้งสิ้น</b> |          |
| 1 2568                 |                                           | 03/02/2568              |                                  | DUOS               | สา อีเ                           | ເຕະຕົ                                                                                                    | 67,950.00        |                         | Q 🕜 👔    |
| หน้าละ 10 รายก         | ns 🗸                                      |                         |                                  |                    | 1 ถึง 1 จาก 1                    |                                                                                                    |                  | u261 200 1              | •        |
|                        |                                           |                         |                                  |                    |                                  |                                                                                                    |                  | RuitToinT               |          |
|                        |                                           |                         |                                  |                    | เพมขอมูล                         | 17                                                                                                    |                  |                         |          |
|                        |                                           |                         |                                  |                    |                                  |                                                                                                    | สามารถยกเลิกกา   | รประเบิบภาษีได้         | ด้       |
| yright ©2020 Depart    | ment of Local Administration. All righ    | nt reserved. [17/10/256 | 7 10:13:09] [118.175.31.34][lta: | (65-app-uat1∬55558 | E9BEOBDF901B90F                  | DEL                                                                                                    |                  |                         | <u> </u> |
|                        |                                           |                         |                                  |                    |                                  | And a second second second second second second second second second second second second second second second |                  |                         | -m-      |
|                        |                                           |                         |                                  |                    |                                  |                                                                                                    | โลแลอิสไลลอนเล   |                         |          |

พนังสือแจ้งการประเมินภาษีที่ดินและสิ่งปลูกสร้าง ภ.ด.ส. 6, ภ.ด.ส. 7 หรือ ภ.ด.ส. 8 หากต้องการพิมพ์ ภ.ด.ส. 6, ภ.ด.ส. 7, ภ.ด.ส. 8 หรือเอกสารแนบการประเมิน สามารถ พิมพ์ได้หลังจากประเมินภาษีเสร็จสิ้นแล้ว โดยมีวิธีการ ดังนี้

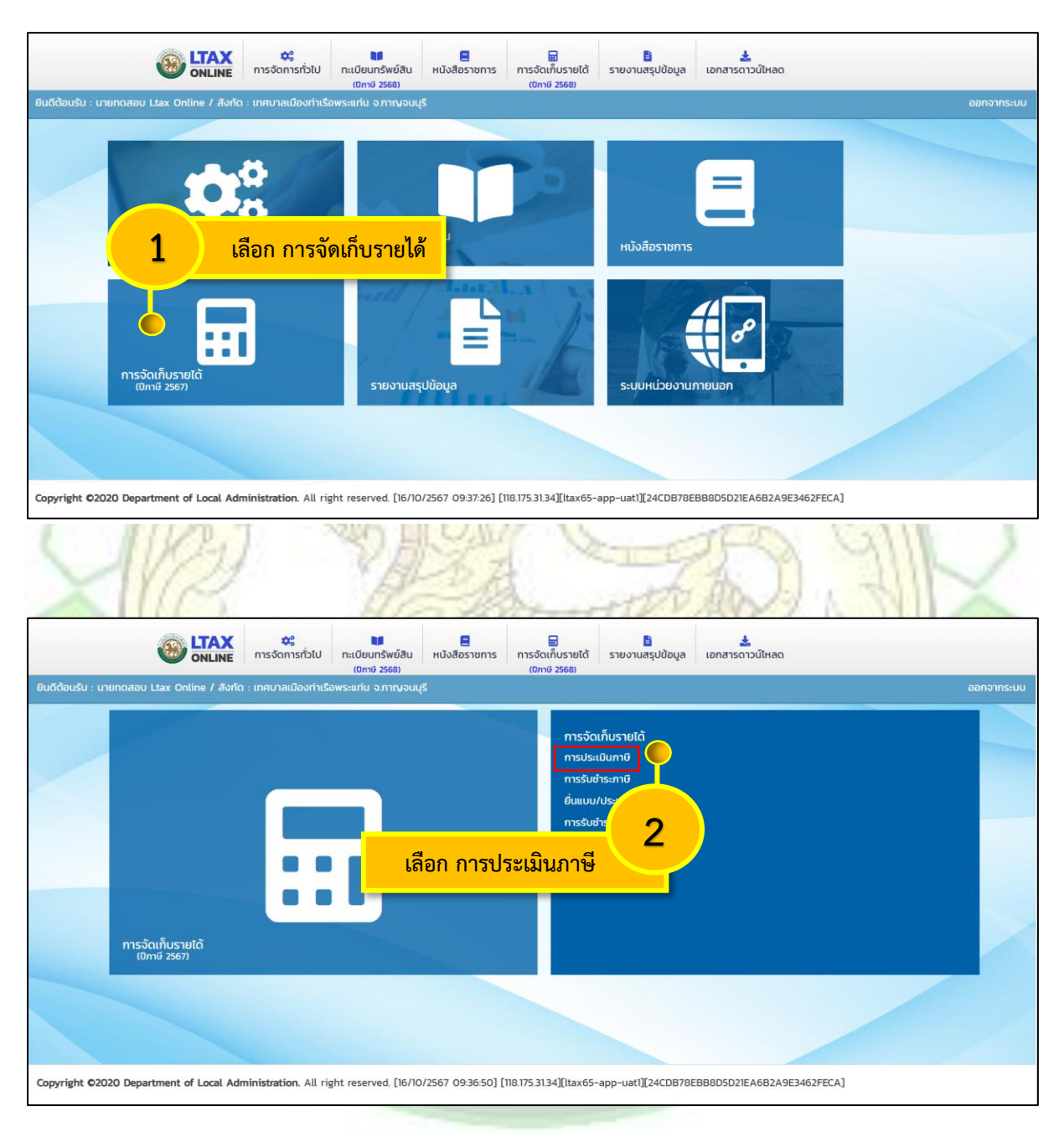

| <u>ې او</u>                           | เลือก ปีภาษี                                                                                                    | E 🖬 🖥                                                                                                | a เอกสารดาวน์ไหลด               |
|---------------------------------------|----------------------------------------------------------------------------------------------------|----------------------------------------------------------------------------------------------------|---------------------------------|
| ยินดีต้อนรับ : นายทดสอบ Ltax Or       | ลเมืองท่าเรือพระแท่น จ.กาณจนบุรี                                                                                                    | าับทึก ชื่อ                                                                                          | ออกจากระบบ                      |
| การประเมินภาษี                        |                                                                                                    | 4                                                                                                    | REV001                          |
| ค้นหาข้อมูล                           |                                                                                                    |                                                                                                    |                                 |
| ปีภาษี 2568<br>ช่อ                    |                                                                                                    | เลขประจำตัวประชาชน                                                                                   |                                 |
| เอกสารการประเมินเลขที่                |                                                                                                    |                                                                                                    | · ·                             |
| ค้มหา แสดงทั้งหมด เริ่มค้นหาใหม่      | ออกรายงาน Excel ดึงข้อมูลส่งไปรษณีย์ไทย                                                                                                    |                                                                                                    |                                 |
| เอกสารการประเบินเลขตี                 | ລາວັນທີ່ (ວັນ/ເດືອນ/ມີ)                                                                                                    | ชื่อ แวนสกล                                                                                          | 5                               |
| 3                                     | 03/02/2568                                                                                                    | มนตรา อินตะดี 67,                                                                                    | บันทึก นามสกุล 🔍 💣 💼            |
| 6                                     | _                                                                                                    | 1 ถึง 1 จาก 1                                                                                        |                                 |
| ั้ เลือก ดับหา                        |                                                                                                    |                                                                                                    | หน้าที่ 1 จาก 1                 |
|                                       |                                                                                                    | เพิ่มข้อมูล                                                                                          |                                 |
| 6                                     |                                                                                                    | AC                                                                                                   |                                 |
|                                       | จะ         ไม่           การจัดการทั่วไป         ทะเบียนทรัพย์สิน         หเ           (บกาช 2568)         (บกาช 2568)         (บกาช 2568) | <ul> <li>มังสือราชการ</li> <li>การจัดเก็บรายได้</li> <li>รายงานสรุปข้อมู<br/>เปิกาช 2568)</li> </ul> | ล เอกสารดาวน์ไหลด               |
| ยนดตอนรบ : นายกดสอบ Ltax Online / สง: | กด : เทศบาลเมองทาเรอพระแทน จ.กาญจนบุร                                                                                                    |                                                                                                    | ออกจากระบบ                      |
| การประเมินภาษี                        |                                                                                                    |                                                                                                    | REV001                          |
| ค้นหาข้อมูล                           |                                                                                                    |                                                                                                    |                                 |
| ปีภาษี 256                            | 57                                                                                                    | <ul> <li>เลขประจำตัวประชาชน</li> </ul>                                                               |                                 |
| ้อย<br>เอกสารการประเมินเลขที่         |                                                                                                    | นามสารุส                                                                                             |                                 |
| ค้นหา แสดงทั้งหมด เริ่มค้นหาใหม่      | ออกรายงาน Excel ดึงข้อมูลส่งไปรษณีย์ไทย                                                                                                    |                                                                                                    |                                 |
| เอกสารการประเมินเลขที่                | ลงวันที่ (วัน/เดือน/ปี)                                                                                                    | ชื่อ นามสกุล                                                                                         | รวมจำนวนภาษีที่ต้องเสียทั้งสิ้น |
| 1 2568                                | 03/02/2568                                                                                                    | มนตรา อินตะดี 67,                                                                                    | 950.00 9 🖉 💼                    |
| หน้าละ 10 รายการ 🗸                    |                                                                                                    | 1 ถึง 1 จาก 1                                                                                        |                                 |
|                                       |                                                                                                    | เพิ่มชือมูล                                                                                          | เลือก แก้ไข 🧉 🛛 7               |
|                                       |                                                                                                    | LOCAL                                                                                                |                                 |

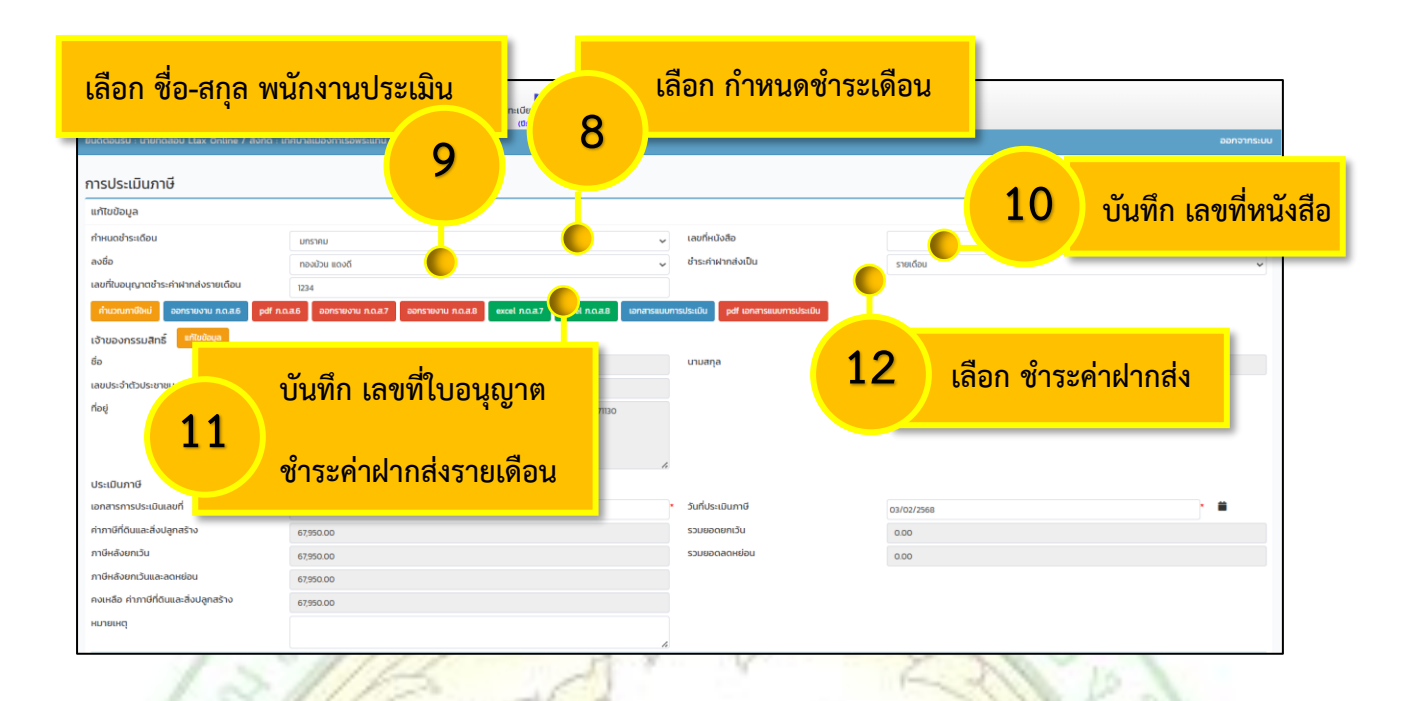

| al mill                                     | INT OF                                     | all and the                             | 1                       |                                         | 0-5        |
|---------------------------------------------|--------------------------------------------|-----------------------------------------|-------------------------|-----------------------------------------|------------|
|                                             |                                            | 🗱 🖬<br>เจ้ดการทั่วไป ทะเบียนทรัพย์สิเ   | หากต้องการออกรายง       | านในรูปแบบไฟล์ Excel                    |            |
| ยินดีต้อนรับ : นายกดสอบ Ltax Online / สังก่ | โด : เทศบาลเมืองก่าเรือพระแท่น จ.ภาณจนบุรี |                                         |                         | , i i i i i i i i i i i i i i i i i i i | ออกจากระบบ |
| การประเมินภาษี                              |                                            | 13/1                                    | ให้คลิกเลือกออกรายง     | าน Excel                                | REVOO      |
| แก้ไขข้อมูล                                 |                                            |                                         |                         |                                         |            |
| กำหนดชำระเดือน                              | มกราคม                                     |                                         | 🗸 เลขที่หนังสือ         |                                         |            |
| ลงชื่อ                                      | ทองมัวน แดงดี                              |                                         | 🗸 ชำระค่าฝากส่งเป็น     | รายเดือน                                | ~          |
| เลขที่ใบอนุญาตชำระค่าฝากส่งรายเดือน         | 1234                                       |                                         |                         |                                         |            |
| คำนวณภาษีใหม่ ออกรายงาน ภ.ด.ส.6 p           | df ก.ด.ส.6 ออกรายงาน ก.ด.ส.7 ออกรายงา      | u n.a.8 excel n.a.a.7 excel n           |                         |                                         |            |
| เจ้าของกรรมสิทธิ์ แก้ไขข้อมูล               |                                            |                                         |                         |                                         |            |
| ชื่อ                                        | LUUSI                                      |                                         | นามสกุล                 | ອັນຕະດັ                                 |            |
| เลขประจำตัวประชาชน                          |                                            |                                         |                         |                                         |            |
| rioų                                        | 122 <b>1</b> 🔿 Do WS                       | ะแท่น อำเภอ/เขต ท่ามะกา จังหวัด กาญจนบุ | \$ 71130                |                                         |            |
|                                             | 13                                         |                                         |                         |                                         |            |
|                                             |                                            | a                                       |                         |                                         |            |
| ประเมินภาษี                                 | - L                                        | ลอก ออกรายง                             | <mark>าน ภ.ด.ล./</mark> |                                         |            |
| เอกสารการประเมินเลขที่                      | 2568                                       |                                         | * วันที่ประเมินภาษี     | 03/02/2568                              |            |
| ค่าภาษีที่ดินและสิ่งปลูกสร้าง               | 67,950.00                                  |                                         | รวมยอดยกเว้น            | 0.00                                    |            |
| ภาษีหลังยกเว้น                              | 67950.00                                   |                                         | รวมยอดลดหย่อน           | 0.00                                    |            |
| ภาษีหลังยกเว้นและลดหย่อน                    | 67,950.00                                  |                                         |                         |                                         |            |
| คงเหลือ ค่าภาษีที่ดินและสิ่งปลูกสร้าง       | 67,950.00                                  |                                         |                         |                                         |            |
| หมายเหตุ                                    |                                            |                                         |                         |                                         |            |
|                                             |                                            |                                         | A.                      |                                         |            |
| 100                                         |                                            | (RA)                                    | 52101                   | . 69//                                  |            |
|                                             |                                            |                                         | 175 M 71 H              | N//                                     |            |
|                                             | 0.03                                       | -41V                                    | S WIE                   |                                         |            |
|                                             |                                            |                                         | ON IN PAS               |                                         |            |
|                                             |                                            |                                         |                         | and the                                 |            |
|                                             |                                            |                                         |                         |                                         |            |
|                                             |                                            |                                         |                         |                                         |            |

## ตัวอย่าง แบบแสดงรายการคำนวณภาษีที่ดินและสิ่งปลูกสร้าง ภ.ด.ส. 7

| 133 чуй 10 чез- сил- нили цина толина толина то                                                                                                    | ราคายางที่ดินและสิ่งปลูกสร้าง/เจ้าของที่ดิน/ผู้ครอบครองที่ดิน นาง มนตรา อินตะดี<br>ที่อยู่ 123 หมู่ 10 ชอย - ถนน - ตำบล/นขวง พระแท่น อำเภอ/เขต ท่ามะกา จังหวัด กาญจนบุรี                                                                                                    | รี 71130<br>าประเมินทุนทรัพย์ของสิ่ง<br>เคา รวมราคา | ปลูกสร้าง                 | .ง <sub>ห</sub> บุง           |                       |                      |                          | 1         | <b>V</b> III |
|----------------------------------------------------------------------------------------------------|----------------------------------------------------------------------------------------------------|-----------------------------------------------------|---------------------------|-------------------------------|-----------------------|----------------------|--------------------------|-----------|--------------|
| ig       123 vij 10 eer - nur - fruzzumen keyne maan fewn negentjärting         ig       123 vij 10 eer - nur - fruzzumen keyne maan fewn negentjärting         ig       123 vij 10 eer - nur - fruzzumen keyne maan fewn negentjärting         ig       123 vij 10 eer - nur - fruzzumen keyne maan fewn negentjärting         ig       123 vij 10 eer - nur - fruzzumen keyne maan fewn negentjärting         ig       123 vij 10 eer - nur - fruzzumen keyne maan fewn negentjärting         ig       123 vij 10 eer - nur - fruzzumen keyne maan fewn negentjärting         ig       123 vij 10 eer - nur - fruzzumen keyne maan fewn negentjärting         ig       123 vij 10 eer - nur - fruzzumen keyne maan fewn negentjärting         ig       123 vij 10 eer - nur - fruzzumen keyne maan fewn negentjärting         ig       123 vij 10 eer - nur - fruzzumen keyne maan fewn negentjärting         ig       123 vij 10 eer - nur - fruzzumen keyne maan fewn negentjärting         ig       123 vij 10 eer - nur - fruzzumen keyne maan fewn negentjärting       120 eer fewn negentjärting         ig       123 vij 10 eer - nur - fruzzumen keyne maan fewn negentjärting       120 eer fewn negentjärting         ig       123 vij 10 eer - nur - fruzzumen keyne maan fewn negentjärting       120 eer fewn negentjärting         ig       123 vij 10 eer - nur - fruzzumen keyne maan fewn negentjärting       120 eer fewn - fruzzumen keyne maan fewn negentjärting <th>สื่อยู่ 123 หมู่ 10 ซอย - ถนน - ตำบล/แขวง พระแท่น อำเภอ/เขต ท่ามะกา จังหวัด กาญจนบุรี<br/>ที่อยู่ 123 หมู่ 10 ซอย - ถนน - ตำบล/แขวง พระแท่น อำเภอ/เขต ท่ามะกา จังหวัด กาญจนบุรี<br/>ทักษณะ การกับ<br/>ประเภท ที่สิน<br/>1.5 ราบ ตร.2. รากา กุลกประเมิน<br/>บระเภท เป็น ของส์ลิน ประเภท ขากสันธ์<br/>เป็น ของส์ลิน ประเภท ของส์ลิน ซองส์ลิน เป็น<br/>จองส์ลิน ที่ บระเภท ของส์น สี่งประเภท โลยการการการการการการการการการการการการการก</th> <th>รี 71130<br/>าประเมินทุนทรัพย์ของสิ่ง<br/>เคา รวมราคา</th> <th>ปลูกสร้าง</th> <th></th> <th></th> <th></th> <th></th> <th></th> <th></th>                                                                                                    | สื่อยู่ 123 หมู่ 10 ซอย - ถนน - ตำบล/แขวง พระแท่น อำเภอ/เขต ท่ามะกา จังหวัด กาญจนบุรี<br>ที่อยู่ 123 หมู่ 10 ซอย - ถนน - ตำบล/แขวง พระแท่น อำเภอ/เขต ท่ามะกา จังหวัด กาญจนบุรี<br>ทักษณะ การกับ<br>ประเภท ที่สิน<br>1.5 ราบ ตร.2. รากา กุลกประเมิน<br>บระเภท เป็น ของส์ลิน ประเภท ขากสันธ์<br>เป็น ของส์ลิน ประเภท ของส์ลิน ซองส์ลิน เป็น<br>จองส์ลิน ที่ บระเภท ของส์น สี่งประเภท โลยการการการการการการการการการการการการการก                                                                                                    | รี 71130<br>าประเมินทุนทรัพย์ของสิ่ง<br>เคา รวมราคา | ปลูกสร้าง                 |                               |                       |                      |                          |           |              |
| φ       1 - 1 - 1 - 1 - 1 - 1 - 1 - 1 - 1 - 1 -                                                                                                    | พื้น มีสุน เป็นของ และ เป็นของ และ เป็นของ เป็นของ เป็นข<br>เป็นของ เป็นของ เป็นของ เป็นของ เป็นของ เป็นของ เป็นของ เป็นของ เป็นของ เป็นของ เป็นของ เป็นของ เป็นของ เป็นของ เป็นของ เป็นของ เป็นของ เป็นของ เป็นของ เป็นของ เป็นของ เป็นของ เป็นของ เป็นของ เ<br>เป็นของ เป็นของ เป็นของ เป็นของ เป็นของ เป็นของ เป็นของ เป็นของ เป็นของ เป็นของ เป็นของ เป็นของ เป็นของ เป็นข<br>เป็นของ เป็นของ เป็นของ เป็นของ เป็นของ เป็นของ เป็นของ เป็นของ เป็นของ เป็นของ เป็นของ เป็นของ เป็นของ เป็นของ เป็นของ เป็นของ เป็นของ เป็นของ เป็นของ เป็นของ เป็นของ เป็นของ เป็<br>เป็นของ เป็นของ เป็นของ เป็นของ เป็นของ เป็นของ เป็นของ เป็นของ เป็นของ เป็นของ เป็นของ เป็นของ เป็นของ เป็นของ เป็นของ เป็นของ เป็นของ เป็นของ เป็นของ เป็นของ เป็นของ เป็นของ เป็นของ เป็นของ เป็นของ เป็นของ เป็นของ เป็นของ เป็นของ เป็นข | าประเมินทุนทรัพย์ของสิ่ง<br>เคา รวมราคา             | ปลูกสร้าง                 |                               |                       |                      |                          |           |              |
| μημη       μημη        μημη       μημη                                                                                                    | <ul> <li>ส์ กับวณราคาประมิมทุนทรัพย์ของที่ดิน</li> <li>สำนวณราคาประมิมทุนทรัพย์ของที่ดิน</li> <li>สำนวณราคาประมิมทุนทร์ที่ดิน</li> <li>สำนวณราคาประมิมทุนทรัพย์ของที่ดิน</li> <li>สำนวณราคาประมิมทุนทร์ที่ดิน</li> <li>สำนวณราคาประมิมทุนทร์ที่ดิน</li> <li>สำนวณราคาประมิมทุนทร์ที่ดิน</li> <li>สำนารถูกเห็นที่งานทรงทุนทร์ที่ดิน</li> <li>สำนารถูกเห็นที่งานทรงทุนทรงทุ</li></ul>                                                                                                    | าประเมินทุนทรัพย์ของสิ่ง<br>เคา รวมราคา             | ปลูกสร้าง                 |                               |                       |                      |                          |           |              |
| ú θ θ θ θ θ θ θ θ θ θ θ θ θ θ θ                                                                                                    | ประเภท การทำ<br>ที่ ที่สิน การทำ<br>/เลชที่ ประโยชน์ เป็นรู้เอชน์<br>ไร่ งาน ตร.ว. ตร.ว. ตร.ค.ร.ว. (เวท.) ประเภม เป็นอุก ประเม่                                                                                                    | เคา รวมราคา                                         |                           |                               | รวมราคา<br>ประเมินของ | หักมูลค่า            | คงเหลือ                  |           | จำนวนภาษี    |
| ими       ими                                                                                                    | /เลขที่ ประเยขน เป็น เรือนนี้ของที่ดิน ที่ ของสิ่ง เรือน<br>คุดตร.ว.<br>ไร่ งาน ตร.ว. ตร.ว. (บาท) ปลดสร้าง สร้าง ดอดว                                                                                                    | สมิน ประเมิน                                        | ค่าเสื่อม                 | ราคาประเมิน<br>สี่งปอดสร้าง   | ที่ดินและ             | ฐานภาษี<br>ที่ได้รับ | ราคาประเมิน<br>ทุนทรัพย์ | อัตราภาษี | ที่ต้องชำระ  |
| i         i         i <                                                                                                    |                                                                                                    | ตร.ม. สิ่งปลูกสร้าง                                 | อายุ คิด<br>โรงเรือน ค่าเ | เป็น<br>ส่อม หลังหักค่าเสื่อม | สงปลูกสราง<br>(บาท)   | ยกเว้น               | ที่ต้องชำระ              | (59995)   | (บาท)        |
| 1       1       1       1       1       1       1       1       1       1       1       1       1       1       1       1       1       1       1       1       1       1       1       1       1       1       1       1       1       1       1       1       1       1       1       1       1       1       1       1       1       1       1       1       1       1       1       1       1       1       1       1       1       1       1       1       1       1       1       1       1       1       1       1       1       1       1       1       1       1       1       1       1       1       1       1       1       1       1       1       1       1       1       1       1       1       1       1       1       1       1       1       1       1       1       1       1       1       1       1       1       1       1       1       1       1       1       1       1       1       1       1       1       1       1       1       1       1       1                                                                                                          | (บาท) (อาง) (อาง) (บาท                                                                                                    | าท) (บาท)                                           | (ປີ) (ນ                   | าท) (บาท)                     |                       | (1111)               | (1111)                   |           |              |
| รณ์ที่มีอาคารชุดหรือคอนโดให้ทำการออกรายงาน ภ.ด.ส.8<br>รณ์ที่มีอาคารชุดหรือคอนโดให้ทำการออกรายงาน ภ.ด.ส.8<br>รณ์ที่มีอาคารชุดหรือคอนโดให้ทำการออกรายงาน ภ.ด.ส.8<br>รณ์แหน่งและ<br>เมษายนองเมือง<br>เมษายนองเมือง<br>เมษายนอง<br>เมษายนอง<br>เมษายน                                                                                                    | 1 (0200-2) 3 11 1 30.00 4,530.00 5,000.00 0 · · ·                                                                                                    |                                                     |                           |                               | 22,650,000.00         | - 2                  | 2,650,000.00             | 0.30      | 67,950.00    |
| รณีที่มีอาคารชุดหรือคอนโดให้ทำการออกรายงาน ภ.ด.ส.8<br>รณีที่มีอาคารชุดหรือคอนโดให้ทำการออกรายงาน ภ.ด.ส.8<br>รณีที่มีอาคารชุดหรือคอนโดให้ทำการออกรายงาน ภ.ด.ส.8<br>ระเบินการ<br>ประเบินการ<br>ประเบิ                                                                                                    |                                                                                                    |                                                     |                           |                               | I                     |                      | ยอดรวมภาษีทั่            | กั้งสิ้น  | 67,950.00    |
| รณีที่มีอาคารชุดหรือคอนโตให้ทำการออกรายงาน ภ.ด.ส.8                                                                                                    |                                                                                                    |                                                     |                           |                               |                       |                      |                          |           |              |
| รณีที่มีอาคารชุดหรือคอนโดให้ทำการออกรายงาน ภ.ด.ส.8                                                                                                    |                                                                                                    |                                                     |                           |                               |                       |                      |                          |           |              |
| รณีที่มีอาคารชุดหรือคอนโดให้ทำการออกรายงาน ภ.ค.ส.8<br>รณีที่มีอาคารชุดหรือคอนโดให้ทำการออกรายงาน ภ.ค.ส.8<br>เป็น เป็นการขับ<br>เป็น เป็นการขับ<br>เป็น เป็น เป็น เป็น เป็น เป็น เป็น เป็น                                                                                                    |                                                                                                    |                                                     |                           |                               |                       |                      |                          |           |              |
| รณีที่มีอาคารชุดหรือคอนโดให้ทำการออกรายงาน ภ.ด.ส.8                                                                                                    |                                                                                                    |                                                     |                           |                               |                       |                      |                          |           |              |
| รณีที่มีอาคารชุดหรือคอนโดให้ทำการออกรายงาน ภ.ค.ส.8                                                                                                    |                                                                                                    |                                                     |                           |                               |                       |                      |                          |           |              |
| รณีที่มีอาคารชุดหรือคอนโดให้ทำการออกรายงาน ภ.ด.ส.8                                                                                                    |                                                                                                    |                                                     |                           |                               |                       |                      |                          |           |              |
| รณีที่มีอาคารชุดหรือคอนโดให้ทำการออกรายงาน ภ.ค.ส.8                                                                                                    |                                                                                                    |                                                     |                           |                               |                       |                      |                          |           |              |
| รณีที่มีอาคารชุดหรือคอนโดให้ทำการออกรายงาน ภ.ค.ส.8                                                                                                    |                                                                                                    |                                                     |                           |                               |                       |                      |                          |           |              |
| รณีที่มีอาคารชุดหรือคอนโดให้ทำการออกรายงาน ภ.ด.ส.8<br>เอง เอง         เอง เอง         เอง เอง         เอง เอง           เอง เอง         เอง เอง         เอง เอง         เอง เอง           เอง เอง         เอง เอง         เอง เอง         เอง เอง           เอง เอง         เอง เอง         เอง เอง         เอง เอง           เอง เอง         เอง เอง         เอง เอง         เอง เอง           เอง เอง         เอง เอง         เอง เอง         เอง เอง           เอง เอง         เอง เอง         เอง เอง         เอง เอง           เอง เอง         เอง เอง         เอง เอง         เอง           เอง เอง         เอง เอง         เอง เอง         เอง           เอง         เอง เอง         เอง         เอง         เอง           เอง         เอง         เอง         เอง         เอง         เอง           เอง         เอง         เอง         เอง         เอง         เอง           เอง         เอง         เอง         เอง         เอง         เอง           เอง         เอง         เอง         เอง         เอง         เอง           เอง         เอง         เอง         เอง         เอง         เอง           เอง         เอง         เอง                                                                                                    |                                                                                                    |                                                     |                           |                               |                       |                      |                          |           |              |
| รณีที่มีอาคารชุดหรือคอนโดให้ทำการออกรายงาน ภ.ด.ส.8                                                                                                    | In MILL MARTIN                                                                                                    |                                                     | 11                        |                               | -                     | 2.2                  | No. 10                   |           |              |
| stūti ji jonan statu nurvau seksi nu jun nu skali nu jun nu skali nu jun nu sk                                                                                                    | A long hours the                                                                                                    |                                                     | 1000                      | 5                             | 1                     |                      | 10.1                     |           |              |
| รณีที่มีอาคารชุดหรือคอนโดให้ทำการออกรายงาน ภ.ด.ส.8                                                                                                    |                                                                                                    |                                                     | 100                       | 1000                          |                       |                      |                          |           |              |
| รณีที่มีอาคารชุดหรือคอนโดให้ทำการออกรายงาน ภ.ด.ส.8                                                                                                    | NULL NULL SOF                                                                                                    |                                                     | 1.17                      | 1.1.1                         | Sec. m                | -                    | 1.00                     |           |              |
| รณีที่มีอาคารชุดหรือคอนโดให้ทำการออกรายงาน ภ.ด.ส.8                                                                                                    | CALLY ELEVISION                                                                                                    | 10                                                  | 1.1                       | 1                             | 100                   | -                    | 2.20                     |           |              |
| รณีที่มีอาคารชุดหรือคอนโดให้ทำการออกรายงาน ภ.ด.ส.8                                                                                                    | A W.S. DAADIES VIV                                                                                                    | 11                                                  | 14                        |                               | ~                     |                      |                          |           |              |
| รณีที่มีอาคารชุดหรือคอนโดให้ทำการออกรายงาน ภ.ด.ส.8                                                                                                    |                                                                                                    | 1 Stan                                              | 31                        |                               | -                     | 6 3                  | $\Delta \Delta \Lambda$  |           |              |
| รณีที่มีอาคารชุดหรือคอนโดให้ทำการออกรายงาน ภ.ด.ส.8                                                                                                    | 11/1/ A RELEASED BOUCK-                                                                                                    | 110-                                                |                           |                               |                       |                      | 1.1.1                    |           |              |
| รณ์หนึ่งอาคารชุดหรือคอนไดโหทำการออกรายงาน ภ.ด.ส.8                                                                                                    | वर्वव व २०४०                                                                                                    | 1 E Ca                                              |                           |                               |                       | 1                    | 201                      |           |              |
| www.initial initial initialinitial initinitial initinitialinininitial initiali initial initia                                                                                                    | รณิที่มีอาคารชุดหรือคอบไดโห้ทำการออกราย                                                                                                    | ยงาบ ภ                                              | 0 A 8                     | 3                             |                       | 1.                   | 211                      | - M.      |              |
| With and a set of the set of the s                                                                                                    |                                                                                                    |                                                     |                           | 1.00                          | -                     | - 25                 | - 1                      | 10.0      |              |
| With a series of the series of the serie                                                                                                    |                                                                                                    | 1.00                                                |                           | -16                           | 12                    | 1                    | -201                     | 1.16      |              |
| With Standshull       Instandshull       Instandshulll                                                                                                    |                                                                                                    | 1946                                                |                           | 1                             | 10                    |                      | 100                      | 11        |              |
| Will       Instantschul       Instantschul       Instan                                                                                                    |                                                                                                    | _                                                   |                           |                               |                       |                      |                          |           |              |
| ONLINE     Instantistical     Instantistical     Instantistical     Instantistical     Instantistical     Instantistical     Instantistical       usb     und 2580     und 2580 <t< th=""><th></th><th>ແລ້ວເອົ້າແລະເປັດ້</th><th>carraa na s</th><th></th><th>221/โหลด</th><th></th><th></th><th></th><th></th></t<>                                                                                                    |                                                                                                    | ແລ້ວເອົ້າແລະເປັດ້                                   | carraa na s               |                               | 221/โหลด              |                      |                          |           |              |
| แม่น : เทยกดสอบ Ltax Online / สังกัด : เกศบาลเมืองทำเรือพระแก่น วงกางอนบุรี       ออกจาก         Jsc.เมินภาษี       14/1       หากต้องการออกรายงานในรูปแบบไฟล์ Ex         ข้อมูล       เลยท์หนัง       ให้คลิกเลือกออกรายงาน Excel         กองปวย แดงดี       เลยท์หนัง       ให้คลิกเลือกออกรายงาน Excel         ของมาย       องกรายงาน กณส       เลยท์หนัง         ระเกินที่ยังเกาะของบบ แดงดี       องกรายงาน กณส         องกรายงาน กณส       องกรายงาน กณส         องกรายงาน กณส       องกรายงาน กณส         องกรายงาน กณส       เลยท์หนัง         เลยที่หนัง       เลยที่หนัง         เมนกราย       เมนกรา         เมนกราย       เลยที่หนัง         เลยที่หนัง       เลยที่หนัง         เลยที่หนัง       เลยที่หนัง         เลยที่หนัง       เลยที่หนัง         เลยที่หนัง       เลยกรายงาน กณส         เลยกรายงาน กณส       เลยกรายงาน ก แลส         เมนกรา       เลยกรายงาน ก แลส         เมนกรา       เมนกรา         เมนกรา       เมนกรา         เลยกรา       เมนกรา         เลยกรายงาน ก แลส       เมนกรา         เลยกรา       เลยกรายงาน ก แลส         เลยกรา       เลยกรายงาน ก แลส         เลยกรา       เลยกรายงาน ก แลส                                                                                                    |                                                                                                    | เป็ญปี 2550                                         | รายงานสรุบต               | เอกสารต                       | Duinaci               |                      |                          |           |              |
| 14/1     หากต้องการออกรายงานในรูปแบบไฟล์ Ex       1/2<:เมินภาษี                                                                                                    | เอมชับ - มายกดสวน Hay Online / สังดัด - เกตนวอเมืองก่าเรือพระแก่น อ ดอกเวเมเรี                                                                                                    | 10/110 20                                           |                           |                               |                       |                      |                          |           | 220220       |
| ประเมินภาษี     14/1     หากต้องการออกรายงานในรูปแบบไฟล์ E       บ้อมูล     เลยที่หนัง     ให้คลิกเลือกออกรายงาน Excel       กองบับ แดงถึ     เลยที่หนัง     ให้คลิกเลือกออกรายงาน Excel       กองบับ แดงถึ     องกรายงาน กดสอ     องกรายงาน กดสอ       กองบับ แดงถึ     องกรายงาน กดสอ     องกรายงาน กดสอ       องกรรมสิทธิ์     เพียงคุณ     เมตะส       เรล้ากับประยายน     เมตะร     เมตะส       123 Hul 10 ยอย - กแน - ถ่านล/แขวง พระแก่     14     ร       เลือก ออกรายงาน ภ ด ส 8 ได้                                                                                                    | อนรับ : นายทดสอบ Ltax Online 7 สงกัด : เทศบาลเมองกาเรอพระแทน จ.กาญจนบุร                                                                                                    | 1 1 /                                               | 1                         |                               |                       |                      |                          |           | ออกจาเ       |
| ประเมินภาษี<br>ข้อมูล<br>กลาระเดียน มกรากม เมมที่หนัง เมมที่หนัง ให้คลิกเลือกออกรายงาน Excel<br>กองปวน แองด์ บระทำผ่า มนที่หนัง มาระทำผ่า มนและ<br>รณฑานิพิม อกรายงาน กณส. อากรายงาน กณส. องกรายงาน กณส. องกรายงาน กณส. องกรายงาน มณส. อุป เมนกรา<br>รณฑานิพิม อกรายงาน กณส. องกรายงาน กณส. องกรายงาน กณส. องกรายงาน มณส. อุป เมนกรา<br>รณฑานิพิม อกรายงาน กณส. องกรายงาน กณส. องกรายงาน กณส. องกรายงาน มณส. อุป เมนกรา<br>รณฑานิพิม องกรายงาน กณส. องกรายงาน กณส. องกรายงาน กณส. องกรายงาน ภณส. อุป เมนกรา<br>ระจำส่วประชายน มนตรา<br>มนตรา<br>มายกรายมาน มาวาา<br>มาวาา มาวาา<br>มาวาา<br>มาวาา<br>มาวาา<br>มาวาา<br>มาวาา<br>มาวาา<br>มาวา<br>มาวาา<br>มาวาาา<br>มาวาา<br>มาวาา<br>มาวาา<br>มาวาา<br>มาวาา<br>มาวาา<br>มาวาา<br>มาวาา<br>ม |                                                                                                    | 14/                                                 |                           | v                             |                       |                      | ດ .                      | и         | . 6 _        |
| ประเมษากัง<br>น้อมูล<br>กอ้าระเดือน                                                                                                    | ประเพิ่มอาดี                                                                                                    |                                                     | 🗖 หา                      | เกต้องการ                     | เออกรา                | ายงาน                | ในรูปเ                   | แบบไ      | ฟล์ E>       |
| <sup>1</sup> <sup>1</sup> <sup></sup>                                                                                                    | บระเมนภาษ                                                                                                    |                                                     |                           |                               |                       |                      | ขั                       |           |              |
| องรูส<br>องรรมรับ<br>เอมที่หนัง<br>เอมที่หนัง<br>เอมที่หนัง<br>เอมที่หนัง<br>เอมที่หนัง<br>เอมที่หนัง<br>เอมที่หนัง<br>เอมที่หนัง<br>เอมที่หนัง<br>เอมที่หนัง<br>เอมกรรมยนทระประเมิน<br>เอมกรรมยนทระประเมิน<br>เอมกรรรมยนทระประเมิน<br>เอมกรรมยนทระประเมิน<br>เอมกรรมยนทระประบรรมยนทระประบรรมยนทระประบรรมยนทระประบรรมยนทระประบรรมยนทระประบรรมยนทระประบรรมยนทระประบรรมยนทระประบรรมยนทระประบรรมยนทระประบรรมยนทระประบรรมยนทระประบรรมยนทระประบรรมยนทระประบรรมยนทรายนทระประบรรมยนทรายนทรายนทรายนทรายนทรายนทรายนทรายนทรา                                                                                                    | ານ້ຳມາລ                                                                                                    |                                                     |                           |                               |                       |                      |                          |           |              |
| adhsidou<br>uarsnu<br>uarsnu<br>uauranadhsishikhndosru<br>sonssuðni av finki<br>sonssuðni av finki<br>sonsuðni av finki<br>sonsuðni av finki<br>sonsuðni av finki<br>sonsuðni av finki<br>sonsuðni av finki<br>sonsuðni av finki<br>sonsuðni av finki<br>sonsuðni av finki<br>sonsuðni av finki<br>sonsuðni av finki<br>sonsuðni av finki<br>sonsuðni av finki<br>sonsuðn                                                                                                    | บดอท์ฯ                                                                                                    |                                                     | ຊຍ                        | / <b>A A</b>                  |                       |                      | _                        |           |              |
| นกราม<br>มาราม<br>บอนุณาฉช้าระคำฝากสงราย<br>วณาที่มีปี ออกรายงาน กฉสอี (pdf กฉสอี ออกรายงาน กฉสอี (consultant)<br>องกรรมสิกธิ์ แท้แข่งชุม<br>เมามสกุล อนณล์<br>เมามสกุล อนณล์<br>เมามสกุล อนณล์<br>เมามสกุล อนณล์<br>เมามสกุล อนณล์                                                                                                    | เดขำระเดือน                                                                                                    | เลขที่หนังใ                                         | ไห้                       | คลักเลือก                     | ออกรา                 | ายงาน                | Exce                     | el        |              |
| นอนุญภาสร้างผ่าหล่างสงระ<br>อณฑามีพิพ องกรายงาน กณ.ส. pdf กณ.46 องกรายงาน กณ.87 องกรายงาน กณ.88 excel กณ.87 excel กณ.88 เอกสารแบบการประเมิน<br>องกรรมสิทธิ์ แก้ไขช้อนุล<br>ระจำตัวประชาชน<br>มนตรา                                                                                                    | มกราคม 🗸                                                                                                    | aonnuo                                              |                           |                               |                       |                      |                          |           |              |
| บอนุญาตชำระลำฝากสังราย<br>องกรรษอาน กณ.ส. pdf ก.ณ.6 องกรายงาน ก.ณ.ส.7 องกรายงาน ก.ณ.8 excel ก.ณ.7 องตรายงาน ก.ณ.8 เอกสารแบบการประเมิน pdf เอกสารแบบการประเมิน<br>องกรรมสิทธิ์ แก้ใชข้อมูล<br>เร-งำตัวประชาชน<br>เมนตรา นามสกุล อินตะดี<br>เมนตรา เมนตรา เมนตรา<br>เมนตรา นามสกุล อินตะดี<br>เมนตรา นามสกุล อินตะดี                                                                                                    | ทองมัวน แดงดี                                                                                                    | ชำระค่าฝา                                           |                           | 5 เยเนย                       | u                     |                      |                          |           |              |
| บอนุญาติยาระหาหากสงราย<br>วณภาพิที่ป องกรายงาน ก.ต.ส6 pdf ก.ต.ส6 องกรายงาน ก.ต.ส7 องกรายงาน ก.ต.ส8 แกะสารแบบการประเมิน pdf เอกสารแบบการประเมิน<br>องกรรมสิทธิ์ แก้แข่งอนุล<br>มนตรา นามสกุล อนตะดี<br>เรว้าตัวประชาชน<br>เมือง - ก.น - ตำบล/แขวง พระแก้ 14 รถ<br>กากงอนบุร์ 71130                                                                                                    |                                                                                                    |                                                     |                           | 5101010                       |                       |                      |                          |           |              |
| อนภาพัพป อกรวษงาม ก.ฉ.ส. pdf ก.ฉ.ส.6 อกรวษงาม ก.ฉ.ส7 องกราษงาม ก.ฉ.ส.8 เหตะ ก.ฉ.ส.8 เอกสรรแบบการประเบิน pdf เอกสารแบบการประเบิน<br>องกรรมสิทธิ์ แก้ไขข้อมูล<br>ระจำตัวประชาชน<br>123 หมู่ 10 ชอย - กนน - ตำบล/แขวง พระแก่ 14 รถ<br>เกณงอนุร์ 71130                                                                                                    | ใบอนุญาตชำระค่าฝากส่งราย                                                                                                    |                                                     |                           |                               |                       |                      |                          |           |              |
| งานหนังป         งอกรายงาน ก.ฉ.8         pdf ก.ฉ.8         งอกรายงาน ก.ฉ.8         excel ก.ฉ.8         เอกสารแบบการประเมิน         pdf เอกสารแบบการประเมิน           องกรรมสิทธิ์         เก็โชชื่อบุล         เมนตรา         เนนตรา         เนนตรา         เนนตรา         เนนตรา         เนนตรา         เนนตรา         เนนตรา         เนนตรา         เนตรา         เนตรา<                                                                                                    | 1                                                                                                    |                                                     |                           |                               |                       |                      | _                        |           |              |
| องกรรมสิกรี้ <u>แก้แข้อมูล</u><br>มะจำตัวประชาชน<br><sup>123</sup> Hy 10 ชอย - กนม - ตำบล/แขวง พระแก่ <b>14</b> ร่ว<br>การงอนบุรี 71130                                                                                                    | นวณภาษีใหม่ ออกรายงาน ภ.ด.ส.6 pdf ภ.ด.ส.6 ออกรายงาน ภ.ด.ส.7 ออกรายงาน ภ.ด.ส.8 excel ภ.ด.                                                                                                    | ก.ส.7 excel ภ.ด.ส                                   | 1.8 เอกสา                 | รแนบการประเมิน                | pdf เอกสารแ           | นบการประเมิเ         | 1                        |           |              |
| องกรรมสิทธิ์ <sup>เป็นของเล</sup><br>มนกรา<br>มนามสกุล อันตะดี<br>123 หมู่ 10 ชอย - กแน - ตำบล/แขวง พระแก่ 14 รถ<br>กาณงชนุรี 71130<br>เลือก ออกรายเงาน ภ ด.ส 8 ได้                                                                                                    |                                                                                                    |                                                     |                           |                               |                       |                      | -                        |           |              |
| มนกรา<br>มนกรา<br>123 หนู่ 10 ชอย - กนม - ถ่าบล/แขวง พระแก่<br>ทางจนบุรี 7130<br>เลือก ออกรายงาน ภ ด.ส.8 ได้                                                                                                    | Jองกรรมสิทธิ์ <sup>แก้ไขข้อมูล</sup>                                                                                                    |                                                     |                           |                               |                       |                      |                          |           |              |
| ระจำสวประชาชน<br>123 Hd 10 ชอย - กนน - ตำบล/แขวง พระแก่ 14 รัก<br>กาญงนนุธี 7130                                                                                                    |                                                                                                    | 1011700                                             |                           |                               |                       |                      |                          |           |              |
| ระจำตัวประชาชน<br>123 หปู 10 ชอย - กนม - ตำบล/แขวง พระแก่ 14 ร่ว<br>การงอนบุรี 71130<br>เลือก ออกรายงาน ภ ด.ส 8 ได้                                                                                                    | มนตรา                                                                                                    | amada                                               |                           | อินตะดี                       |                       |                      |                          |           |              |
| 123 หมู่ 10 ชอย - กนน - ถ่าบล/แขวง พระแก่ <b>14</b> รีก<br>กาณงนนุรี 7130<br>เลือก ออกรายงาน ภ.ต.ส.8 ได้                                                                                                    | Jระจำตัวประชาชน                                                                                                    |                                                     |                           |                               |                       |                      |                          |           |              |
| 123 หนุ 10 ขอย - กนม - ถ่านล/แขวง พระแก่ <b>14</b><br>การงงนุรี 7130<br>เลือก ออกรายงาน ภ.ด.ส.8 ได้                                                                                                    |                                                                                                    |                                                     |                           |                               |                       |                      |                          |           |              |
| musuu≴ 7130 ► ■<br>เลือก ออกรายงาน ภ ด.ส 8 ได้                                                                                                    |                                                                                                    |                                                     |                           |                               |                       |                      |                          |           |              |
| เลือก ออกรายงาน ภ ด.ส.8 ได้                                                                                                    | 123 หมู่ 10 ซอย - ถนน - ตำบล/แขวง พระแก่เ 1 🚺 วัด                                                                                                    |                                                     |                           |                               |                       |                      |                          |           |              |
|                                                                                                    | 123 Hil 10 898 - nuu - dhua/luoo ws:uni <b>14.</b> in<br>mnoouus 71130                                                                                                    |                                                     |                           |                               |                       |                      |                          |           |              |
|                                                                                                    | oi<br>14 10 4000 - nuu - drua/uuzo ws:uni<br>14 00 10 10 10 10 10 10 10 10 10 10 10 10                                                                                                    | 4                                                   | ~~~~~                     |                               | าะ                    |                      |                          |           |              |
|                                                                                                    | גער איז איז איז איז איז איז איז איז איז איז                                                                                                    | ลือก ออก                                            | รายงา                     | น ภ.ด.ส.8                     | เ ได้                 |                      |                          |           |              |
| วินาาษี                                                                                                    | אינגע אינגע אינגע אינגע אינגע אינגע אינגע אינגע אינגע אינגע אינגע אינגע אינגע אינגע אינגע אינגע אינגע אינגע אינ<br>סנוע גאע אינגע אינגע אינגע אינגע אינגע אינגע אינגע אינגע אינגע אינגע אינגע אינגע אינגע אינגע אינגע אינגע אינגע א<br>ער גע גע גע גע גע גע גע גע גע גע גע גע גע                                                                                                    | ลือก ออก                                            | รายงา                     | น ภ.ด.ส.8                     | เ ได้                 |                      |                          |           |              |
|                                                                                                    | 123 หนู่ 10 ชอย - กมม - ต่ามล/แขวง พระแก่ 14 รัด<br>กาณจนบุรี 7130                                                                                                    | ลือก ออก                                            | รายงาา                    | น ภ.ด.ส.8                     | 3 ได้                 |                      |                          |           |              |
|                                                                                                    | 123 หมู่ 10 ยอย - ทนน - ต่านล/เขววง พระแก่ 14 เรี<br>การเวอนเรี 71130<br>เอ็นภาษี                                                                                                    | ลือก ออก <sup>.</sup>                               | รายงาร                    | น ภ.ด.ส.8                     | 3 ได้                 |                      |                          |           | <b>.</b>     |
| ງມາຍັ                                                                                                    | 123 אנן זס 10 100 - חונע - לועמ/נגסט שיגעוול 14<br>החרעסעניד דוגס<br>נד                                                                                                    | ลือก ออก                                            | รายงา                     | น ภ.ด.ส.8                     | ง ได้                 |                      |                          |           |              |
|                                                                                                    | 123 หมู่ 10 ยอย - กนน - ตำบล/เขววง พระแก่ 14 รัก<br>การงอนบุรี 7130                                                                                                    | ลือก ออก <sup>.</sup>                               | รายงาร                    | น ภ.ด.ส.8                     | 3 ได้                 |                      |                          |           |              |

## ตัวอย่าง แบบแสดงรายการคำนวณอาคารชุด/ห้องชุด ภ.ด.ส. 8

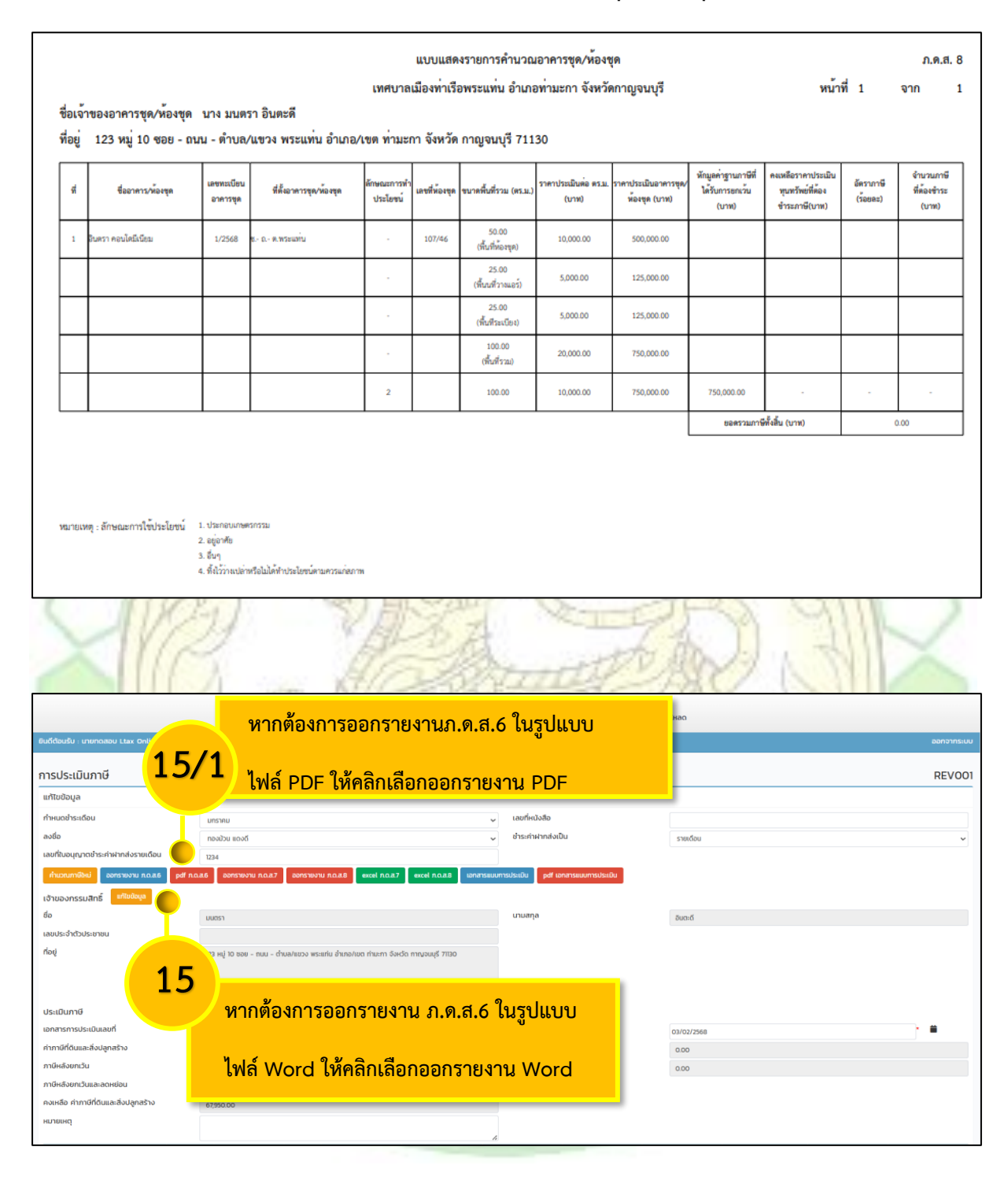

## ตัวอย่าง หนังสือแจ้งประเมินภาษีที่ดินและสิ่งปลูกสร้าง ภ.ด.ส. 6

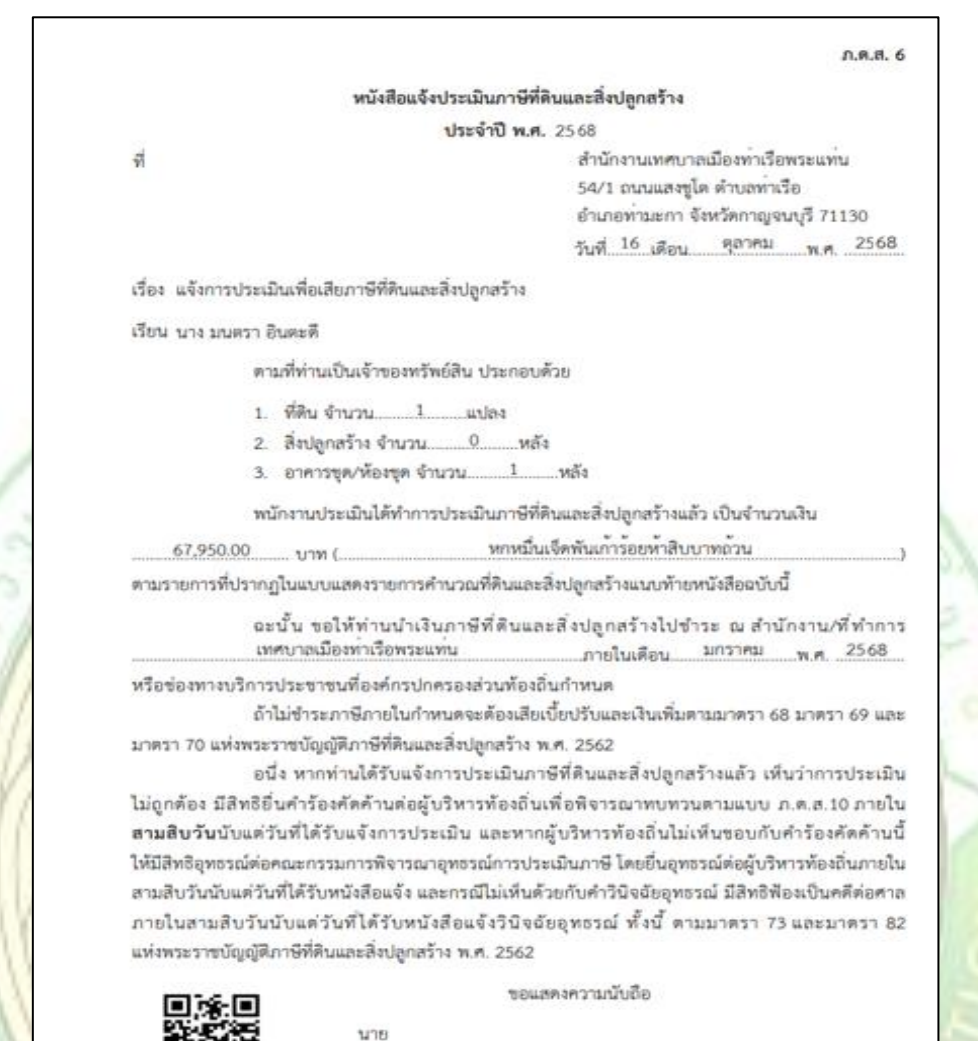

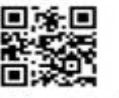

เรือการเรียกกับการให้คระเอ สีสมัญกสร้าง (ก.ศ.ศ. 10

(ทองม้วน แดงดี) นายกองค์การบริหารส่วนท้องถิ่น พบักงานประเมิน

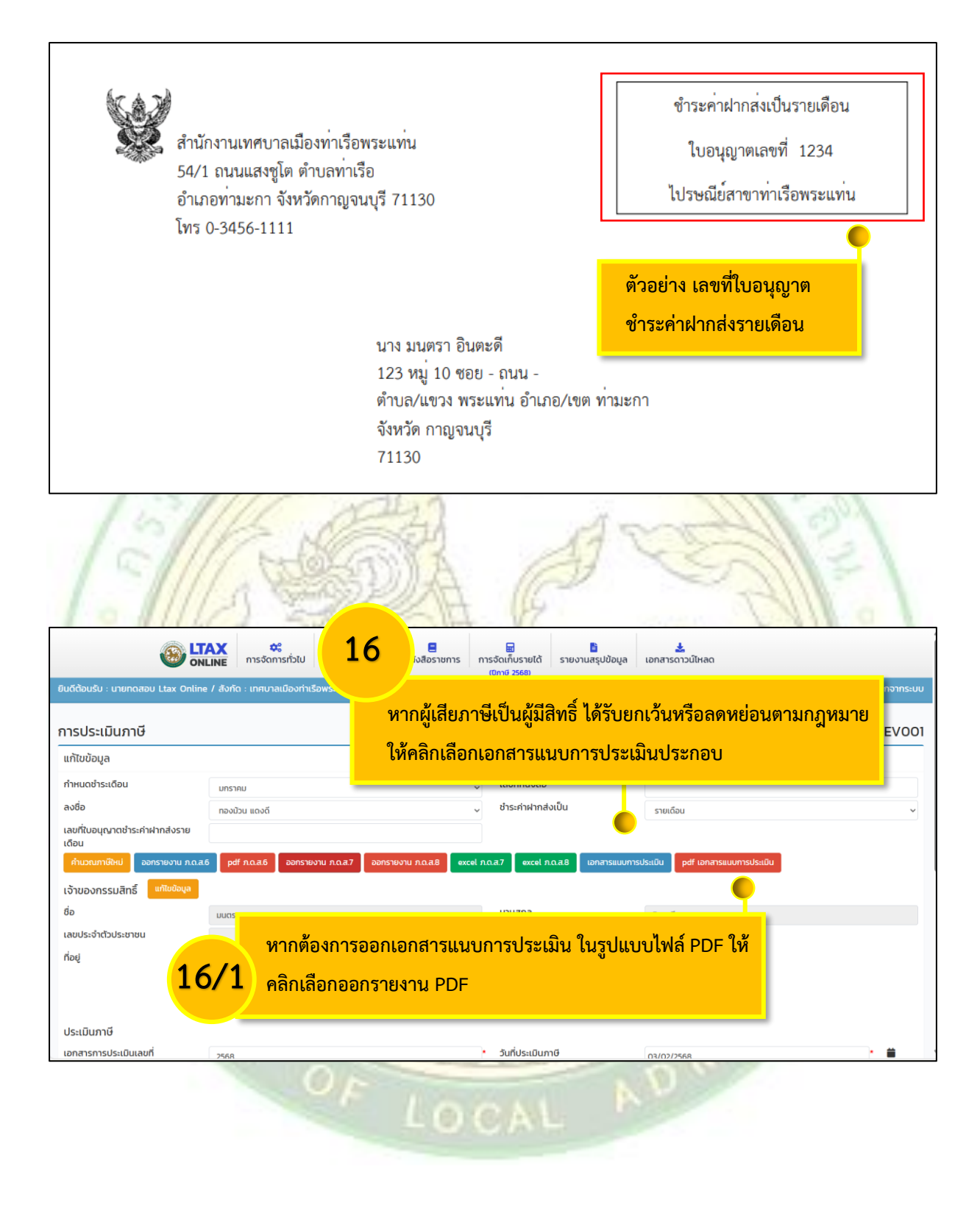

#### ตัวอย่าง เอกสารแนบการประเมิน

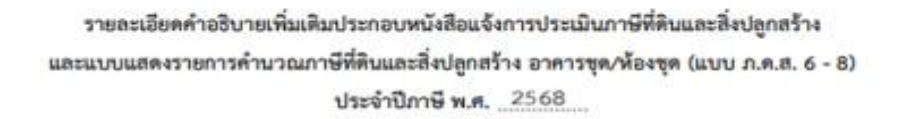

2.1 ลคภาษีตามพระราชกฤษฎีกาลคภาษีที่ดินและสิ่งปลูกสร้าง พ.ศ. 2563

2.1.1 อัตราร้อยละ 50 จำนวน 0.00 บาท ได้แก่

(1) ทรัพย์สินประเภท <u>(ก)</u>จำนวน <u>0.00</u>บาท

787

(1) ทรัพย์สินประเภท (ก) จำนวน 0.00 บาท

#### 181

2.3 ลดภาษีตามมาตรา 56 และมาตรา 57 จำนวน \_\_\_\_\_0.00 \_\_\_\_\_บาท

#### ค่าอธิบาย :

| (n) | ให้ระบุประเภททรัพย์สิน ตามพระราชกฤษฎีกาลตภาษีที่ดินและสิ่งปลูกสร้าง พ.ศ. 2563 เช่น ที่ดินที่เป็นที่ตั้ง  |
|-----|----------------------------------------------------------------------------------------------------|
|     | ของโรงผลิดไฟฟ้า โรงผลิดไฟฟ้า โรงเรียนเอกขน สวนสัตว์ เป็นต้น                                              |
| (1) | ให้ลดภาษีเฉพาะในกรณี ดังนี้                                                                              |
|     | (1) ทรัพย์สินที่ไม่ได้รับการลดภาษีตามข้อ 2.1.1 หรือข้อ 2.1.2                                             |
|     | (2) ทรัพย์สินพี่ได้รับการลดภาษีตามข้อ 2.1.1 แล้ว ให้ คำนวณลดภาษิเพิ่มอีก ร้อยละ (เมื่อรวมกันแล้ว         |
|     | ด้องไม่เกินร้อยละ 90) หรือหรัพย์สินที่ได้รับการลดภาษีข้อ 2.1.2 แล้ว ไม่ต้องลดภาษีเพิ่มอีกตามข้อ 2.2      |
| (ค) | กรณ์ได้รับการลดภาษีตามข้อ 2.1 และ 2.2 แล้ว ยังอาจได้รับการลดภาษีตามข้อ 2.3 ตามสัดส่วนที่ได้รับความเสียหา |
|     |                                                                                                    |

## </u> คำนวณภาษีใหม่

ใช้ในกรณีที่ผู้ใช้งานประเมินภาษีให้แก่ผู้เสียภาษีแล้ว แต่มีการปรับปรุงข้อมูลทะเบียน ทรัพย์สินของผู้เสียภาษีรายดังกล่าว ผู้ใช้งานสามารถกดใช้งานเมนู "คำนวณภาษีใหม่" เพื่อคำนวณภาษีตามข้อมูลที่มีการปรับปรุง

|                                          | AX จริ ย 8<br>เมษะ การจัดการทั่วไป การจัดการทั่วไป (บกเซ 256)                           | 🔜 皆<br>การจัดเก็บรายได้ รายงานสรุปข้อมูล<br>(0ภาษี 2568) | เอกสารดาวน์ไหลด                  |
|------------------------------------------|-----------------------------------------------------------------------------------------|----------------------------------------------------------|----------------------------------|
|                                          | (กับวัน                                                                                 |                                                          | ออกจากระบบ                       |
| การ <b>1</b>                             | าณภาษีใหม่                                                                              |                                                          | REV001                           |
| กำหนด                                    | บกราคม                                                                                  | เลขที่หนังสือ                                            |                                  |
| ลงชื่อ                                   | าองมัวน แดงดี                                                                           | ชำระค่าฝากส่งเป็น                                        | รายเดือน 🗸                       |
| เลขที่ในอ ชำระค่าฝากส่งราย               |                                                                                         |                                                          |                                  |
| คำนวณภาษิใหม่ ออกรายงาน ภ.ด.ส.6          | 5 pdf ก.ฉ.ส.6 ออกรายงาน ก.ฉ.ส.7 ออกรายงาน ก.ฉ.ส.8 excel                                 | ก.ด.ส.7 excel ภ.ด.ส.8 เอกสารแบบกา                        | รประเบิน pdf เอกสารแบบการประเบิน |
| เจ้าของกรรมสิทธิ์ <sup>แก้ไขข้อมูล</sup> |                                                                                         |                                                          |                                  |
| ชื่อ                                     | มนตรา                                                                                   | นามสกุล                                                  | อินตะดี                          |
| เลขประจำตัวประชาชน                       |                                                                                         |                                                          |                                  |
| ที่อยู่                                  | 123 หมู่ 10 ซอย – ถนน – ตำบล/แขวง พระแท่น อำเภอ/เขต ท่ามะกา จังหวัด<br>กาณูงนบุรี 71130 |                                                          |                                  |
|                                          |                                                                                         |                                                          |                                  |
|                                          | A                                                                                       |                                                          |                                  |
| ประเมินภาษิ                              |                                                                                         | • จับอี่ประเบินอาหี                                      |                                  |
| DEPARTAR                                 |                                                                                         | CAL                                                      | D WILLIAM                        |

## ขั้นตอนการยื่นแบบ/การประเมินภาษีป้าย

การยื่นแบบแสดงรายการภาษีป้าย เพื่อการประเมินภาษีป้ายและการรับชำระภาษีป้าย เป็น หน้าที่ของเจ้าหน้าที่ที่ได้รับการแต่งตั้งให้ดำเนินการ (สามารถดำเนินการได้เฉพาะสิทธิ์ผู้ดูแลระบบและ เจ้าหน้าที่จัดเก็บรายได้เท่านั้น)

## - การยื่นแบบแสดงรายการภาษีป้าย/การประเมินภาษีป้าย

ก่อนดำเนินการยื่นแบบแสดงรายการภาษีป้าย ผู้ใช้จะต้องตรวจสอบว่า ได้ดำเนินการบันทึก ข้อมูลป้ายในเมนูทะเบียนทรัพย์สินหรือยัง ถ้ายังให้กลับไปดำเนินการบันทึกข้อมูลเมนูทะเบียน ทรัพย์สินป้ายก่อน เมื่อดำเนินการเสร็จแล้วจึงจะสามารถยื่นแบบแสดงรายการภาษีป้าย ซึ่งสามารถดำเนินการ ดังนี้

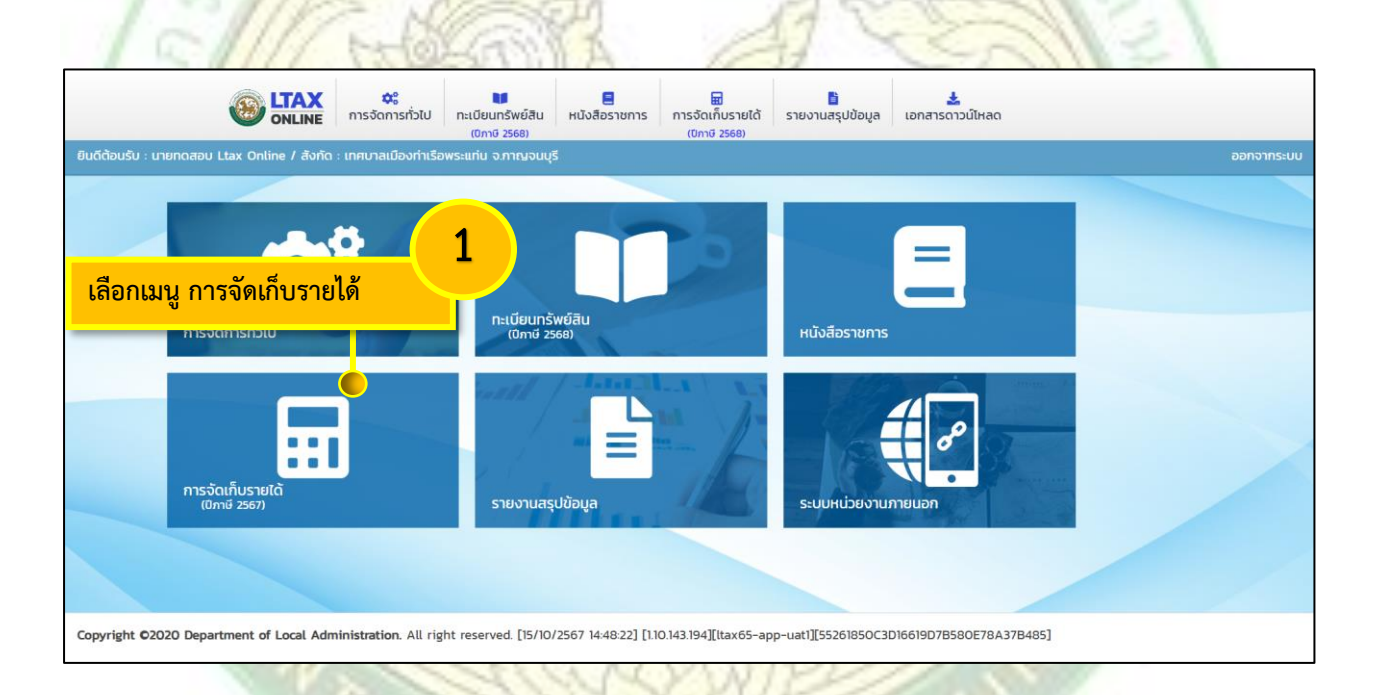

|                                              | 🗘 การจัดการทั่วไป ทะเบียนทรัพย์สิน                                                                                                | Hนังสือราชการ การจัดเก็บ<br>(มีเอรี 2) | รายได้ รายงานสรุปข้อมู                                                                           | a เอกสารดาวน์ไหลด                 |             |
|----------------------------------------------|----------------------------------------------------------------------------------------------------|----------------------------------------|--------------------------------------------------------------------------------------------------|-----------------------------------|-------------|
| ยินดีต้อมรับ : นายทดสอบ Ltax Online / สังกัด | เทศบาลเมืองท่าเรือพระแท่น จ.กาณจนบุ                                                                                               | 5                                      |                                                                                                  |                                   | ออกจากระบบ  |
| การจัดเก็บรายได้<br>เบิภาษี 2567)            |                                                                                                    |                                        | ກາຣຈັດເກົບຣາຍໄດ້<br>ກາຣປະເບັນກາຍ<br>ກາຣຮັບຢາຣະກາຍ<br>ຢູ່ນແບບ/ປຣະເບັນກາຍປ້າຍ<br>ກາຣຮັບຢາຣ<br>ປ້າຍ | <mark>เลือก ยื่นแบบ/ประเม่</mark> | วินภาษีป้าย |
| Copyright ©2020 Department of Local Adm      | <b>inistration</b> . All right reserved. [15/10                                                                                   | /2567 14:47:23] [1.10.143.194][lta     | ax65-app-uat1][55261850                                                                          | C3D16619D7B580E78A37B485]         |             |
| αυτίδουςύυ : υτυποταου Ltax Online / Άνδα    | ແລະ         ແละ           กระจัดการกั่วไป         ແละบริเยมกรีพย์สิน<br>(เกต 2569)           : เกศบาลเมืองก่าเรือพระแก่น จะกาญจนเ |                                        | ปรายได้<br>รรย)                                                                                  | α ιεοπατεσπουῦίτασ                | ралопаси    |
| ตื่นแบบ/ประเมินอานีไวต                       |                                                                                                    |                                        |                                                                                                  |                                   | DE)/004     |
| อนแบบ/ บระเมน// เชบ เข<br>ค้นหาข้อมล         |                                                                                                    |                                        |                                                                                                  |                                   | REV004      |
| ปีภาษี 2568                                  |                                                                                                    | ເລບເ                                   | ประจำตัวประชาชน                                                                                  |                                   |             |
| ชื่อ                                         |                                                                                                    | นาม                                    | สกุล                                                                                             |                                   |             |
| ค้นหา แสดงทั้งหมด เริ่มค้นหาใหม่ ออ          | กรายงาม Excel                                                                                                    |                                        |                                                                                                  |                                   |             |
|                                              |                                                                                                    | ไม่พบข้อมูลตามเจี้<br>เพิ่มข้อมูล      |                                                                                                  | เลือก เพิ่มข้อมูล                 |             |
| Copyright ©2020 Department of Local Adr      | n <b>inistration.</b> All right reserved. [15/10                                                                                  | )/2567 15:25:22] [113.53.62.160][      | ltax65-app-uat1][5526185                                                                         | OC3D16619D7B580E78A37B485]        |             |
|                                              |                                                                                                    | 2010                                   | 2                                                                                                | 19 0                              |             |

|                                                                                                    | การจัดการทั่วไป ทะเมียแทรัพย์สิน หนังสีข                                                                                 | 🛢 🕁 皆<br>อราชการ การจัดเก็บรายได้ รายงานสระไข้อนล | <b>ร้</b><br>เอกสารดาวน์ไหลด |
|----------------------------------------------------------------------------------------------------|----------------------------------------------------------------------------------------------------|---------------------------------------------------|------------------------------|
|                                                                                                    | เลือก ค้นหาเจ้าของกรรมสิ่ง                                                                                               | าธิ์เพื่อประเมินภาษี                              | ออกจากระบบ                   |
| นี้มาแนน/ประเมินอานี                                                                                                    |                                                                                                    |                                                   |                              |
| เพิ่มข้อแล                                                                                                    |                                                                                                    |                                                   | REV004                       |
| เพษขอมูล                                                                                                    |                                                                                                    |                                                   |                              |
| ค้นหาเจ้าของกรรมสิทธิเพื่อประเมินภาษี                                                                                                    |                                                                                                    |                                                   |                              |
| เจ้าของกรรมสิทธิ                                                                                                    |                                                                                                    |                                                   |                              |
|                                                                                                    |                                                                                                    | นามสกุล                                           |                              |
| เลขประจาตวประชาชน                                                                                                    |                                                                                                    |                                                   |                              |
| กอยู                                                                                                    |                                                                                                    | <i>h</i> .                                        |                              |
| ประเมินภาษี                                                                                                    |                                                                                                    |                                                   |                              |
| เอกสารการประเมินเลขที่                                                                                                    |                                                                                                    | * วันที่ประเมินภาษี                               | • 🗯                          |
| ค่าภาษีป้าย 0.                                                                                                    | 00                                                                                                    |                                                   |                              |
| เงินเพิ่มกรณียื่นแบบเกินกำหนด                                                                                                    |                                                                                                    | เงินเพิ่มกรณียิ่นแบบเกินกำหนด                     |                              |
| <ul> <li>Depth First Co</li> <li>≌ธ Itaxtrain.d</li> <li>คันหา:</li> <li>ประเภท</li> <li>ทั้งหมด</li> <li>ชื่อ</li> <li>ชื่อ</li> <li>ด้</li> </ul> | o, Ltd. [[tax65-app-uat1] - Google Chrome<br>la.go.th/revenue/taxSignboard.do<br>5<br>บันทึก ชื่อเจ้าของท<br>เลือก ค้นหา | ารัพย์สิน                                         |                              |
|                                                                                                    |                                                                                                    | เอลเปละสำลังปละกวายเ                              | evis u n A                   |
| there is a second second second second second second second second second second second second second second se                                     |                                                                                                    | 11215 012 522 45                                  |                              |
| 1 เลือก                                                                                                    | า นาย ตาหวาน เตาอิน                                                                                                    | 1131501263347                                     | a8/5/4950                    |
| หน้าอะ                                                                                                    | ารายการ 🗸                                                                                                    | 1 ถึง 1 จาก 1                                     |                              |
|                                                                                                    | 7 เลือก เจ้าของทรัพเ                                                                                                    | ย์สิน                                             | ~                            |

| ประเมนภาษ<br>เอกสารการประเมินเลขที่<br>ค่าภาษีป้าย                                        | 1/2568                                 | * วันที่ประเบินภาษี                                                                                                    | 01/02/2568                                      |
|-------------------------------------------------------------------------------------------|----------------------------------------|----------------------------------------------------------------------------------------------------|-------------------------------------------------|
| เงินเพิ่มกรณียื่นแบบเกินกำหนด<br>เวลา (ร้อยละ)<br>รวมก่าภาษีป้ายทั้งหมด (บาท)<br>หมายเหตุ | 400.00                                 | เงินเพิ่มกรณียื่นแบบเกินกำหนด<br>เวลา เป็นเงิน (บาท)                                                                              | 1                                               |
| ันทึก เงินเพิ่มกรณียื่นแบบ<br>เินกำหนดเวลาเป็นร้อยละ                                      | 10 Juni                                | รมนด้าน ประเภทป้าย<br>ป่ายประเภทที่ 1 (ข) ป่ายที่มีอักษรไทยล้วน (ข้าย<br>11                                                       | คงเหลือภาษี<br>'เปลี่ยนข้อความไม่ได้) 400.00 ปี |
| Copyright ©2020 Department                                                                | of Local Administration. All right res | erved. [15/10/2567 15:41:12] [1.10.143.194][(tax65-app-uat)][5526185                                                              | ioC3D16619D7B580E7BA37B485]                     |
| ยินดีต้อนรับ : นายทดสอบ Ltax Or                                                           |                                        | มแก้งหมัสน หนังสือรายการ การจัดเก็บรายได้ รายงานสรุปปอ<br>การจัดเก็บรายได้ รายงานสรุปปอ<br>การบบจะแจ้งเตือน บันทึกข้อมูลเรียบร้อง | มนูล เอกสารดาวน์ใหลด<br>ออกจากระเบ<br>ย         |
| ยื่นแบบ/ประเมินภาษีป้าย                                                                   | Ð                                      |                                                                                                    | REVOO                                           |
| ค้นหาข้อมูล                                                                               |                                        |                                                                                                    |                                                 |
| ปภาษ<br>ชื่อ<br>คืนหา แสดงกังหมด เริ่มศั                                                  | 2567<br>มหาใหม่ ออกรายงาน Excel        |                                                                                                    |                                                 |
|                                                                                           | (วัน/เดือน/ปี)                         | บันทิกข้อมูลเรียบร้อย<br>ชื่อ นามสทุล                                                                                             | รวมจำนวนภาษีที่ต้องเสียทั้งสิ้น                 |
| ลงวันที่                                                                                  | ตาหวาม                                 | ม เตาอิน 400.00                                                                                                    | Q 🕑 🗎                                           |
| ลงวันที่<br>1 01/02/2568                                                                  |                                        |                                                                                                    |                                                 |

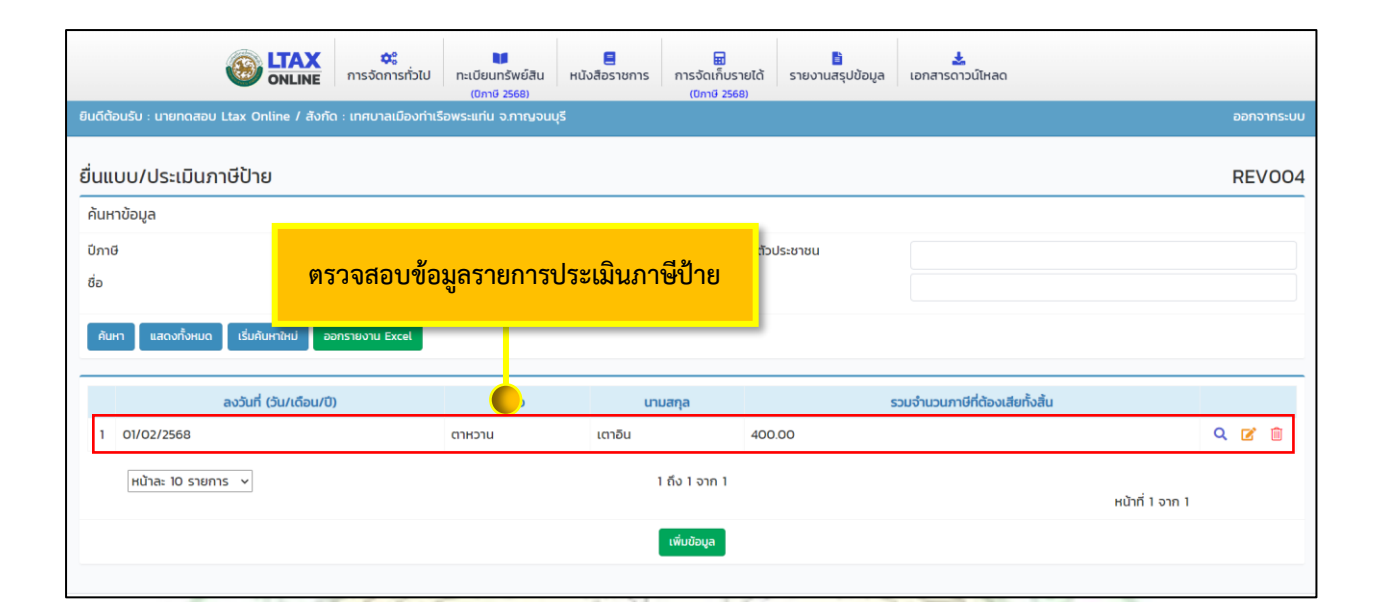

ขั้<mark>นตอนกา</mark>ธพิมพ์แบบแสดงธายกาธภาษีป้าย (<mark>ภ.ป</mark>.1) 
 ≎្លះ
 ■
 ■
 ■
 ■

 การจัดการทั่วไป
 ทะเบียนทรัพย์สิน
 หนังสือราชการ
 การจัดเท็บรายได้
 รายงานสรุปข้อมูล
 เอกสารดาวน์ไหลด (ปีภาษี 2568) (ปีภาษี 2568) เรือพระแท่น จ.กาญจนบุรี ยินดีต้อนรับ : นายทดสอบ Ltax Online / สั 1 การจัดเก็บรายได้ ้เลือกเมนู การจัดเก็บรายได้ การประเมินภาษี การรับชำระภาษี ຍົ່ນແບບ/ປະະເມີນກາອີປ້າຍ ກາຣຣັບນອີ້ງາອີປ້າຍ 2 เลือก ยื่นแบบ/ประเมินภาษีป้าย การจัดเก็บรายได้ (ปีภาษี 2567) LOCAL

|                            | LTAX 🗢                           | <b>W</b>                                                                             |                                       |                              | Ł                               |                 |          |
|----------------------------|----------------------------------|--------------------------------------------------------------------------------------|---------------------------------------|------------------------------|---------------------------------|-----------------|----------|
| ยินดีต้อนรับ : นายทดสอบ    | Utax Online / สังกัด : เทศบาลเมื | ทวเบ ทะเบยนทรัพย์สิน ห<br>(ปีภาษี 2568)<br>องทำเรือพระแท่น จ.กาณ <sub>์</sub> จนบุรี | นงสอราชการ การจัดเก็บ<br>(ปีภาษี 2    | มรายโด รายงานสรุปข้อ<br>568) | อมูล เอกสารดาวนโหลด             |                 | กจากระบบ |
| ยื่นแบบ/ประเมินค           | าเษีปาย                          |                                                                                      |                                       |                              |                                 |                 | V004     |
| ด้แหาข้อมล                 |                                  |                                                                                      |                                       |                              |                                 | RE              |          |
| ปีภาษี                     | 2568                             |                                                                                      | 12711                                 | ls-อำตัวประชาชน              |                                 |                 | 3        |
| ชื่อ                       |                                  |                                                                                      |                                       |                              |                                 |                 |          |
| ค้นหา แสดงทั้งหมด          | เริ่มค้นหาใหม่ ออกรายงาน Exce    | at                                                                                   | เลือ                                  | ก รายการปร                   | ะเมิน ที่ไอคอน  🗹               | แก้ไข           |          |
|                            | ลงวันที่ (วัน/เดือน/ปี)          | ชื่อ                                                                                 | นามสกุล                               |                              | รวมจำนวนภาษีที่ต้องเสียทั้งสิ้น |                 |          |
| 1 01/02/2568               |                                  | ตาหวาน                                                                               | เตาอิน                                | 400.00                       |                                 | Q 🛛             | 1        |
| หน้าละ 10 รายก             | ns v                             |                                                                                      | 1 ຄົง 1 ຈາກ 1                         |                              |                                 | หน้าที่ 1 จาก 1 |          |
|                            |                                  |                                                                                      | ເพັ່ນข้อมูล                           |                              |                                 |                 |          |
| 120                        |                                  |                                                                                      |                                       | 1                            |                                 | 22              |          |
| 5.53.0                     | บรงัดการท่าง                     | ทั่วไป ทะเบียนทรัพย์สิน H<br>(ปิภาษิ 2568)                                           | นังสือราชการ การจัดเก็บ<br>(ปีภาษี 2) | มรายได้ รายงานสรุปข้<br>568) | อมูล เอกสารดาวน์โหลด            |                 |          |
| ชื่อเมือนรูป : นายาติสอบ   |                                  | เท็ก เลขที่หนังสือ                                                                   | )                                     |                              |                                 | 99              |          |
| ยนแบบ/บระเมนภ              | 10010                            |                                                                                      | _                                     |                              |                                 | RI              | EV004    |
| แกเบบอมูล                  |                                  |                                                                                      |                                       | 2                            |                                 |                 |          |
| ออกรายงาน ก.ป.1 ออ         | มกาวาร                           |                                                                                      |                                       |                              | ทองม่วน แดงดั                   | •               | ~        |
|                            |                                  |                                                                                      |                                       |                              |                                 |                 |          |
|                            | ตาหวาน                           |                                                                                      | 5                                     |                              | แหน้งสือแอ้งออรงไระแ            |                 |          |
| 6                          |                                  |                                                                                      |                                       | เตอบ พื่ยงหา                 | าทหายุดต่างแบบวรเ               | มน              |          |
| ii ii                      | ลือก ออกรายงาน เ                 | า.ป.1 กอ                                                                             | ท่ามะกา จังหวัด                       |                              |                                 |                 |          |
| ประเมินกาษี                |                                  |                                                                                      | h                                     |                              |                                 |                 |          |
| เอกสารการประเมินเลขที่     | 1/2568                           |                                                                                      | * วันที่                              | ประเมินภาษี                  | 01/02/2568                      | •               |          |
| ค่าภาษีป้าย                | 400.00                           |                                                                                      |                                       |                              |                                 |                 |          |
| เงินเพิ่มกรณียื่นแบบเกินก่ | ำหนด                             |                                                                                      | เงินเ                                 | พิ่มกรณียื่นแบบเกินกำหน      | n                               |                 |          |
|                            |                                  | OF L                                                                                 | O C A                                 | LA                           | DM                              |                 |          |

ตัวอย่าง แบบแสดงรายการภาษีป้าย ภ.ป.1

| แบบแสดงรา              | ายการภาษีป้าย                                                             |                                                                                                    |                                                                                                    |                                                                                                    |                                              |                                                          |         |          |
|------------------------|---------------------------------------------------------------------------|----------------------------------------------------------------------------------------------------|----------------------------------------------------------------------------------------------------|----------------------------------------------------------------------------------------------------|----------------------------------------------|----------------------------------------------------------|---------|----------|
| ประจำปีภา <del>เ</del> | € พ.ศ. 2568                                                               |                                                                                                    |                                                                                                    |                                                                                                    |                                              |                                                          |         |          |
| ชื่อเจ้าของป           | ไวยหรือชื่อสถาน                                                           | ประกอบการค้า                                                                                                    | หรือกิจการอื่นๆ                                                                                                    | 9                                                                                                    | นาย ตาหวาน เตาอิน                            |                                                          |         |          |
| เลขที่                 | 61                                                                        | พมุ่                                                                                                    | 10                                                                                                    | ตรอก,                                                                                                    | ซอย                                          |                                                          |         |          |
| ตำบล/แขวง              | 1                                                                         | แท่น                                                                                                    | อำเ                                                                                                    | เภอ                                                                                                    | ท่ามะกาจังหวัด                               | กาญจนบุรี โทรศัพท์                                       |         |          |
| ขอยื่นแบบแ             | เสดงรายการภาษ์                                                            | รี่ป้ายต่อเจ้าพนัก                                                                                                    | กงาน ณ เทศบาลเมือ                                                                                                    | องท่าเรือ                                                                                                    | พระแท่น อำเภอ ท่ามะกา จังหวัด กาญจนบุรี ต    | ามรายการต่อไปนี้                                         |         |          |
| ประเภท                 | ขนาด                                                                      | เป้าย                                                                                                    | เนื้อที่ป้าย ร่                                                                                                    | ำนวน                                                                                                    | ข้อความหรือภาพหรือเครื่องหมายที่             |                                                          |         |          |
| ป้าย                   | กว้าง                                                                     | ยาว                                                                                                    | ตาราง ช.ม.                                                                                                    | ด้าน                                                                                                    | ปรากฎในป้ายโดยย่อ                            | สถานที่ติดตั้งป้ายและ วันที่ติดตั้งป่าย                  | ค่าภาษี | หมายเหตุ |
| 1(ข)                   | 100.00                                                                    | 200.00                                                                                                    | 20,000.00                                                                                                    | 2                                                                                                    | ทดสอบ                                        | ถซ วันที่                                                | 400.00  |          |
|                        |                                                                           |                                                                                                    |                                                                                                    |                                                                                                    |                                              | รวมเงินค่าภาษีป้าย                                       | 400.00  |          |
|                        |                                                                           |                                                                                                    | ถงชื่อ.                                                                                                    | ภ้าพเจ้าข                                                                                                    | อรับรองว่ารายการที่แจ้งไว้ในแบบนี้ถูกต้องและ | ครบถ้วนตามความจริงทุกประการ<br>วันที่                    |         |          |
| 1                      | 3                                                                         | 11                                                                                                    | E.                                                                                                    | a                                                                                                    | 261                                          | Z                                                        | 1 Po    | 0        |
|                        | 181                                                                       | ขรับปีก่อน                                                                                                    |                                                                                                    | พระแทน                                                                                                    |                                              |                                                          |         |          |
|                        | ເຄ <sup>1</sup><br>ຄ <b>1</b>                                             | ขรับปีก่อน<br>ชื่อ                                                                                                    |                                                                                                    | wsะแทน<br>ຜູ້ຈັບແ                                                                                                |                                              |                                                          |         |          |
|                        | េត។                                                                       | ขวับปีก่อน<br>ชื่อ                                                                                                    |                                                                                                    | พระแทน<br>ผู้รับแ                                                                                                |                                              |                                                          |         |          |
|                        | ເສ <sup>.</sup><br>ຄ <sup>.</sup>                                         | ขวับปีก่อน<br>ชื่อ                                                                                                    |                                                                                                    | พระแทน<br>ผู้รับแ<br>รายงาา                                                                                      | <br>ลงซื่อ                                   | งระจาหนาที<br>                                           |         |          |
|                        | เสา<br>ลง<br>โดทัา<br>เจ้าข<br>1. ค์<br>ร้อย                              | ขรับปีก่อน<br>ชื่อ                                                                                                    | ษีป้ายตามรายการที่<br>สียภาษีดังนี้-<br>บบแสดงรายการภา<br>ามมาตรา25 (1)(ไม่ยี่<br>ลิน. 0                                         | พระแทบ<br>ผู้รับแ<br>รายงาา<br>ปรากฏโร<br>ปรากฏโร<br>ไม่แบบแ<br>บาท.                                             | มา<br>องซื่อ                                 | บาท00 สตารค์                                             |         |          |
|                        | เสา<br>ลง<br>โดท้า<br>เจ้าข<br>1. คำ<br>ว้อย                              | ขรับปีก่อน<br>ชื่อ                                                                                                    | รษีป้ายตามรายการที่<br>สียภาษีดังนั้ะ-<br>บบแสดงรายการภา<br>ามมาตรา25 (1)ไม่ยี่<br>จิน0                                          | พระแทน<br>ผู้รับแ<br>รายงาน<br>ปรากฏใน<br>ปรากฏใน<br>มีป้ายเป็น<br>เน่นบบแ<br>บาท.                               | ลงซื่อ                                       | บาท <sup>00</sup> สตางล์<br>                             |         |          |
|                        | เสา<br>ลง<br>ไดทั<br>เจ้าบ<br>1. ค<br>ร้อย                                | ขรับปีก่อน<br>ชื่อ                                                                                                    | ษีป้ายตามรายการที่<br>สียภาษีดังนี้:-<br>บบแสดงรายการภา<br>ามมาตรา25 (1)(ไม่ยี่<br>จิน. 0                                        | พระแทน<br>ผู้รับแ<br>รายงาา<br>ปรากฏใ<br>ปัสบ้ายเป๋า<br>ท่นแบบแ<br>บาท.                                          | องชื่อ                                       |                                                          |         |          |
|                        | เสา<br>ลง<br>ไดทัก<br>เจ้าข<br>1. ค<br>ร้อย                               | ขรับปีก่อน<br>ชื่อ                                                                                                    | ษีป้ายตามรายการที่<br>สียภาษีดังนี้-<br>านมาตรา25 (1)ไม่ยี่<br>จิน                                                               | พระแทน<br>ผู้รับแ<br>รายงาา<br>ปรากฏใ<br>เง่นบบแ<br>บาท                                                          | แบบ<br>องซื่อ                                | บาท <sup>00</sup> สตางค์<br>นักงานเจ้าหน้าที่<br>พ.ศ. 25 |         |          |
|                        | เสา<br>ลง<br>ไดทัก<br>เจ้าข<br>1. คุ<br>ร้อย                              | ขรับปีก่อน<br>ชื่อ                                                                                                    | ษีป้ายตามรายการที่<br>สียภาษีดังนี้-<br>บบแสดงรายการกา<br>ามมาตา25 (1)(ไม่ยี่<br>จิน0<br>ประเมินภาษีป้ายข้าง                     | พระแทน<br>ผู้รับแ<br>รายงาา<br>ปรากฏใน<br>ปรากฏใน<br>ปรากฏใน<br>เป็นแบบแ<br>เต็นแล้ว<br>เ<br>เ<br>รายกา<br>รายกา | แบบ<br>องซื่อ                                | บาท                                                      |         |          |
|                        | เสา<br>ลง่<br> เคท้า<br>เจ้าข<br>1. ค่า<br>ว้อย<br>ข้าพเ<br>ได้วับ        | ขรับปีก่อน<br>ชื่อ<br>1การประเมินภา<br>องป้ายชะต้องเอ้<br>าภาษีป้ายตะม<br>เข้าได้ทราบการ<br>เจ้าได้ทราบการ<br>เจ้าได้ทราบการ<br>เจ้าได้ทราบการ       | ษีป้ายตามรายการที่<br>สียภาษีดังนี้-<br>บบแสดงรายการภา<br>ามมาตรา25 (1)(ไม่ยี่<br>จิน0<br>ประเมินภาษีป้ายข้าง<br>                | สระแทน<br>สู่รับแ<br>รายงาา<br>ปรากฏใ<br>ปรากฏใ<br>มนบบแ<br>เค็นแล้ว<br>เ<br>เ<br>รายก<br>เ<br>เ                 |                                              | บาท                                                      |         |          |
|                        | เสา<br>ลง่<br>ไดทัก<br>เจ้าพ<br>1. ค่า<br>ว้อย<br>ข้าพเ<br>ได้วัน<br>ใบเส | ขรับปีก่อน<br>ชื่อ                                                                                                    | ษีป้ายตามรายการทำ<br>รียภาษีดังนี้-<br>บบแสดงรายการภา<br>ามมาตรา25 (1)(ไม่ยี่<br>ลิน. 0<br>ประเมินภาษีป้ายข้าง<br>               | สระแทน<br>สู่รับแ<br>รายงาา<br>ปรากฏใ<br>ไปแบบแ<br>เม่นบบแ<br>เห็นแล้ว<br>เรื่อ<br>เรื่อ                         |                                              |                                                          |         |          |
|                        | เสา<br>ลง่<br>ไดทัก<br>เจ้าพ<br>1. ค่า<br>ว้อย<br>ข้าพ<br>ได้วับ          | ขรับปีก่อน<br>ชื่อ                                                                                                    | ษีป้ายตามรายการทำ<br>สีขภาษีดังนี้-<br>บบแสดงรายการภา<br>ามมาตรา25 (1)(ไม่ยี่<br>สิน. 0<br>ประเมินภาษีป้ายข้าง<br>               | สระแทน<br>สู่รับแ<br>รายงาา<br>ปรากฏใ<br>มีป้ายเป๋า<br>เนเบบแ<br>เห็นแล้ว<br>เรื่อ                               |                                              |                                                          |         |          |
|                        | เสา<br>ลง่<br>ไดท้า<br>เจ้าข<br>1. ค่<br>ร้อย<br>ข้าพเ<br>ได้วัน<br>ใบเส  | ขรับปีก่อน<br>ชื่อ<br>เการประเมินภา<br>เองป้ายจะต้องเลี<br>มาาษีป้ายตามแ<br>าเพิ่มภาษีป้ายต<br>เจ้าได้ทราบการเ<br>เจ้าได้ทราบการเ<br>เจ้าได้ทราบการเ | ษีป้ายตามรายการที่<br>สียภาษีดังนี้-<br>บบแสดงรายการภา<br>ามมาตรา25 (1)(ไม่ยี่<br>จิน0<br>ประเมินภาษีป้ายข้าง<br>บ<br>บ<br>บ<br> | พระแทน<br>ผู้รับแ<br>รายงาา<br>ปรากฏใ<br>ปรากฏใ<br>มีป้ายเป๋า<br>เน่นบบแ<br>มหันแล้ว<br>เรื่อ                    |                                              | บาท                                                      |         |          |

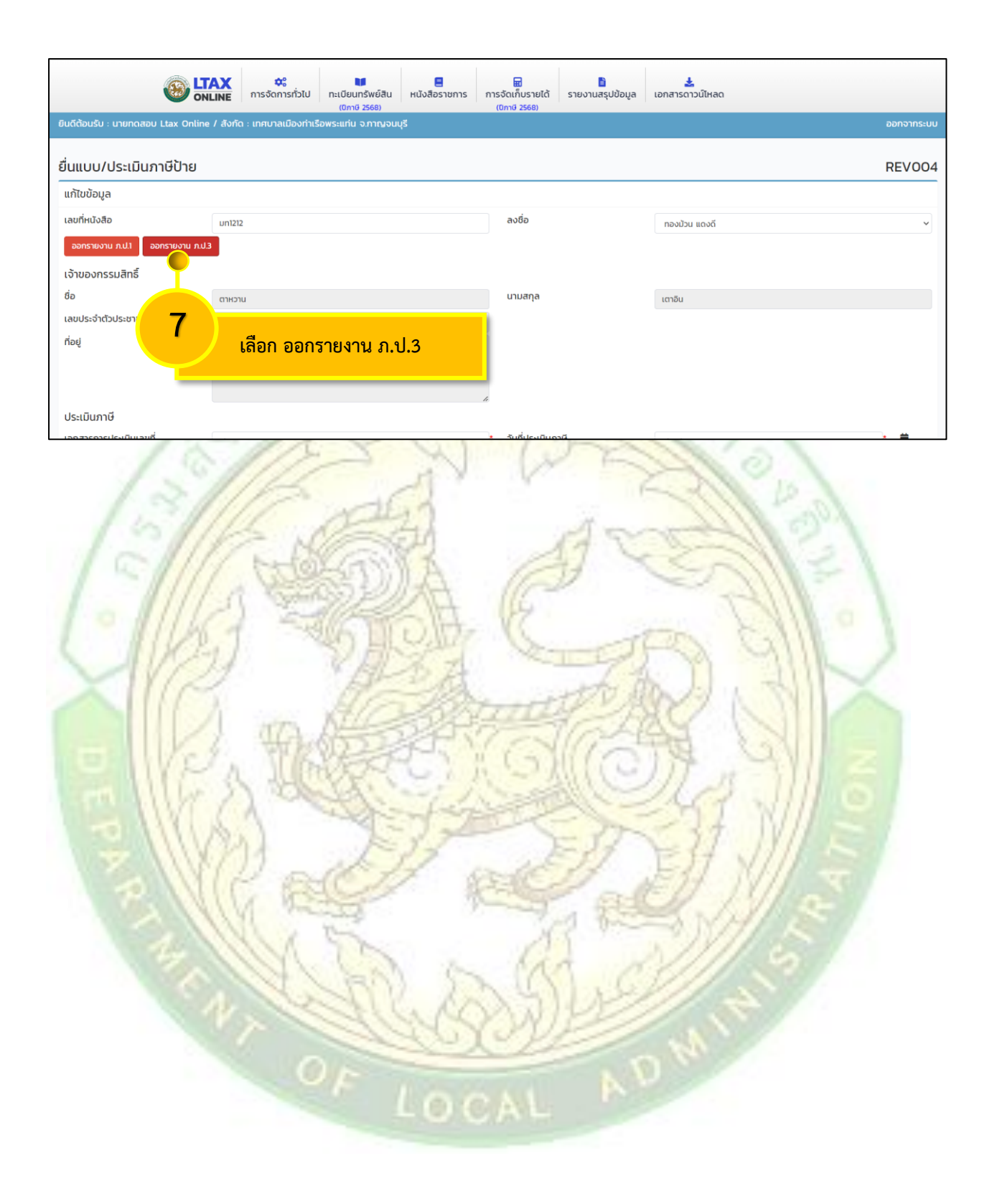

## ตัวอย่าง แบบแสดงรายการภาษีป้าย ภ.ป.3

| ส มท1212                                                               | เทศบาลเมืองท่าเรือพระแท่น                                                                                                    |
|------------------------------------------------------------------------|----------------------------------------------------------------------------------------------------|
| n                                                                      |                                                                                                    |
|                                                                        | วันที่ 10 เดือน ฟุรากม พ.ศ. 2000                                                                                                    |
| เรื่อง แจ้งการประเมินภาษีป้าย                                          |                                                                                                    |
| เรียน นาย ตาหวาน เตาอิน                                                |                                                                                                    |
| ดามที่ท่านได้ยื่นแบบแสดงราย                                            | การกาษีป้ายไว้ตามแบบ ก.ป. 1 เลขรับชื่ 1/2568                                                                                                    |
| ลงวันที่ <sup>16</sup> เดือน มกราคม                                    | พ.ศ. <sup>2568</sup> ไว้ นั้น                                                                                                    |
| ud u v varvo                                                           | 400                                                                                                    |
| บดน พนกงานเจาหนาทไดทาก<br>00 สาราร์ และเริ่ม 0                         | การประเมณสรจแลว เป็นเงินภาษบายบาท<br>00 สรวงส์ สรวงรั้งวันเรียงวิน 400                                                                             |
| 00 สอองค์ โปรองใจเรียง                                                 | บาทบาท                                                                                                    |
| สตางค เบรดนาเง่นจานว                                                   | วนตจกลาวเบซาระภายเน 15 วน นบแต่วนที่เตรบหนังสอน<br>อาณาระ                                                                                          |
| พ แนพนน เพนพลอพองเตอเงนแพมพ เมนร                                       | ปีทุน เอ                                                                                                    |
|                                                                        |                                                                                                    |
|                                                                        |                                                                                                    |
|                                                                        | ขอแสดงความนับถือ                                                                                                    |
|                                                                        | ขอแสดงความนับถือ<br>นาย                                                                                                    |
|                                                                        | ขอแสดงความนับถือ<br>นาย                                                                                                    |
|                                                                        | ขอแสดงความนับถือ<br>นาย<br>(ทองม้วน แดงดี)<br>นายกองค์การบริหารส่วนท้องถิ่น                                                                        |
|                                                                        | ขอแสดงความนับถือ<br>นาย<br>(ทองม้วน แดงดี)<br>นายกองค์การบริหารส่วนท้องถิ่น                                                                        |
|                                                                        | ขอแสดงความนับถือ<br>นาย<br>(ทองม้วน แดงดี)<br>นายกองค์การบริหารส่วนท้องถิ่น<br>หนักงานเจ้าหน้าที่                                                  |
|                                                                        | ขอแสดงความนับถือ<br>นาย<br>(ทองม้วน แดงดี)<br>นายกองค์การบริหารส่วนท้องถิ่น<br>พนักงานเจ้าหน้าที่                                                  |
|                                                                        | ขอแสดงความนับถือ<br>นาย<br>(ทองม้วน แดงดี)<br>นายกองค์การบริหารส่วนท้องถิ่น<br>พนักงานเจ้าหน้าที่<br><u>ใบรับ ภ.ป.3</u>                            |
| ข้าพเจ้า                                                               | ขอแสดงความนับถือ<br>นาย<br>(ทองม <b>้</b> วน แดงดี)<br>นายกองค์การบริหารส่วนท้องถิ่น<br>พนักงานเจ้าหน้าที่<br><u>ใบรับ ภ.ป.3</u><br>อยู่บ้านเลขที่ |
| ข้าพเจ้า<br>ชอยถนน                                                     | ขอแสดงความนับถือ<br>นาย<br>(ทองม้วน แดงดี)<br>นายกองค์การบริหารส่วนท้องถิ่น<br>พนักงานเจ้าหน้าที่<br><u>ใบรับ ภ.ป.3</u><br>อยู่บ้านเลชที่          |
| ข้าพเจ้า<br>ชอยถนน<br>อำเภอจังหวัด                                     | ขอแสดงความนับถือ<br>นาย<br>(ทองม <b>้</b> วน แดงดี)<br>นายกองค์การบริหารส่วนท้องถิ่น<br>พนักงานเจ้าหน้าที่<br><u>ใบรับ ภ.ป.3</u><br>อยู่บ้านเลขที่ |
| ข้าพเจ้าธ<br>ชอยถนน<br>อำเภอจังหวัด<br>กับเจ้าของป้าย ได้รับ ภ.ป.3 ที่ | ขอแสดงความนับถือ<br>นาย<br>(ทองม้วน แดงดี)<br>นายกองค์การบริหารส่วนท้องถิ่น<br>พนักงานเจ้าหน้าที่<br><u>ใบรับ ภ.ป.3</u><br>อยู่บ้านเลขที่          |